# C@ WEATS 생산자 WEB 메누업.

작업일지를 활용한 효율적인 작업! 장비별 맵핑, 팀 단위 작업관리까지

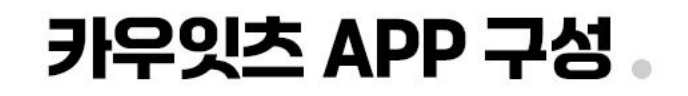

6 랩핑기/복합기 작업이 완료되면 안내

사운드와 함께 작업기록이 가능한 팝업창이 나타나며, 조사료 생산량

입력 후 작업기록 완료

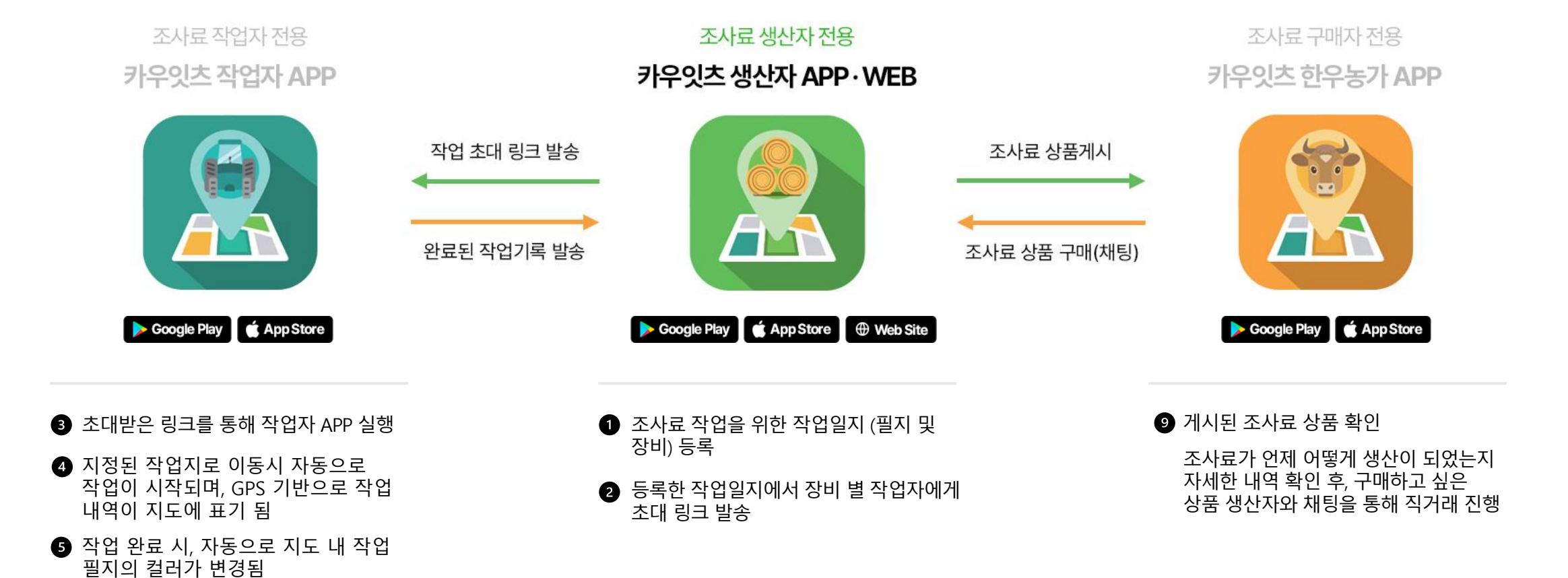

7 완료된 조사료 생산량 확인

⑧ 생산 완료된 조사료 상품 게시

### CONTENTS INDEX

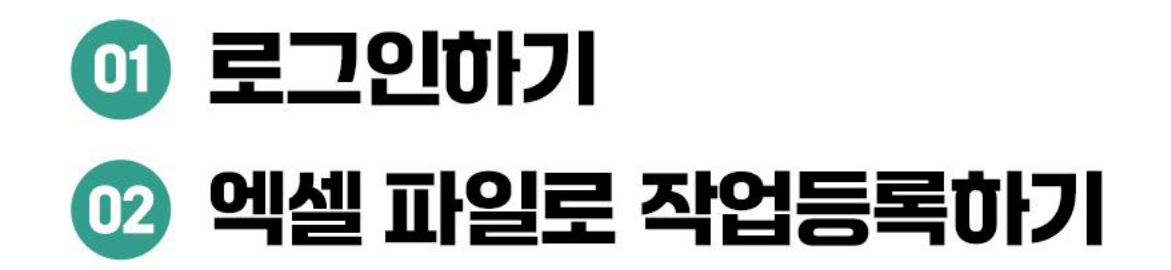

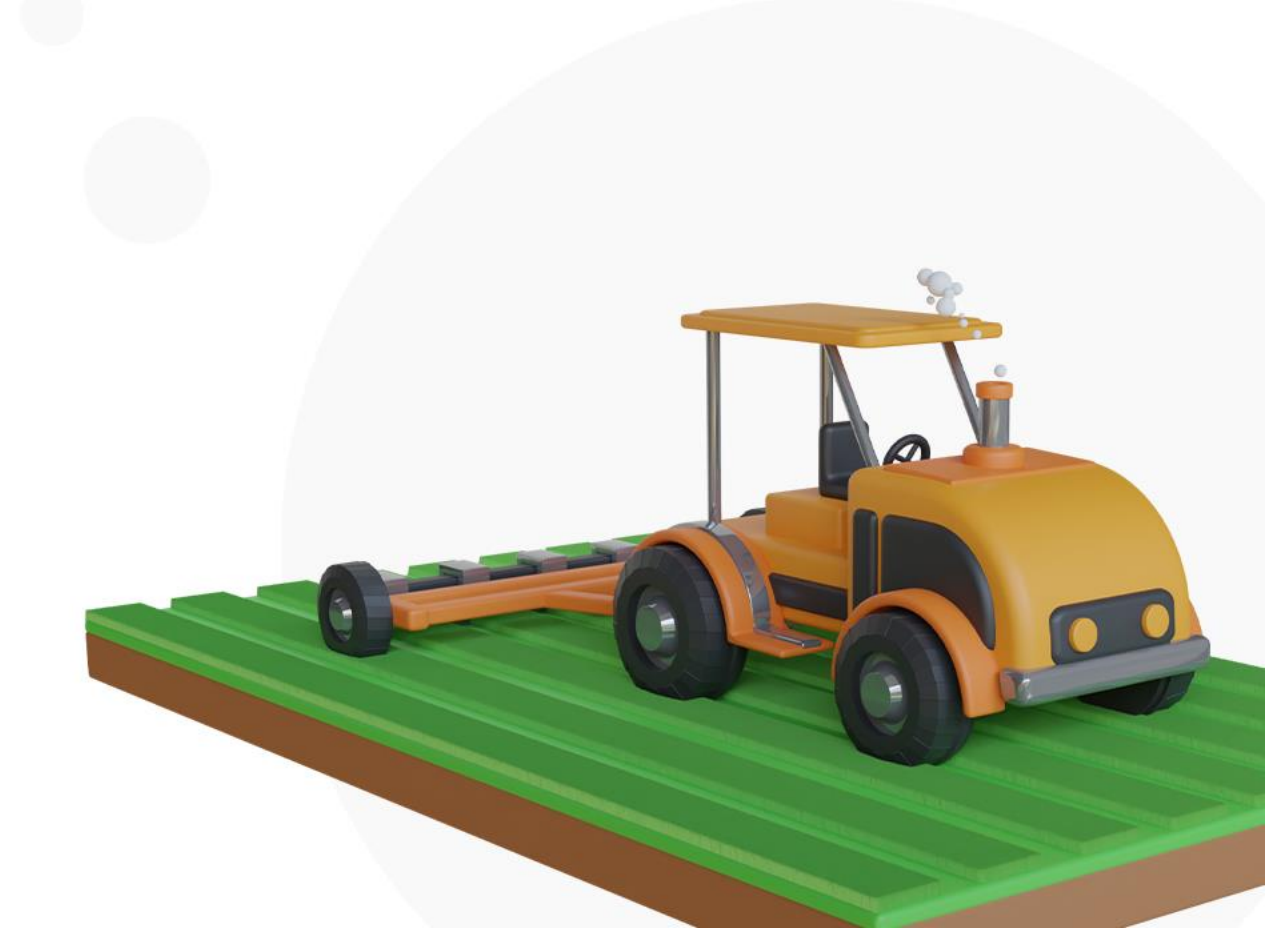

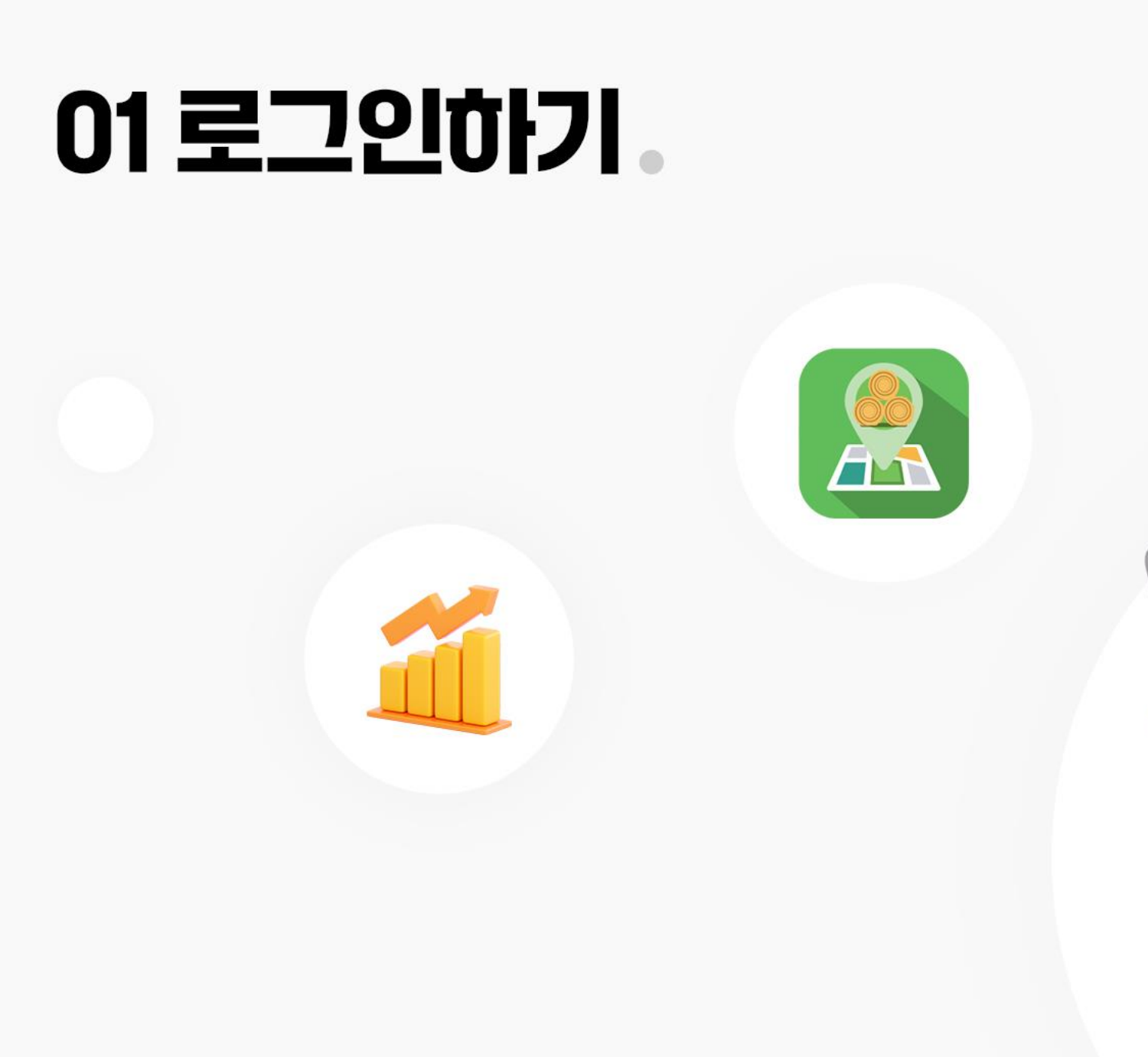

카우잇츠 WEB 생산자 메뉴얼

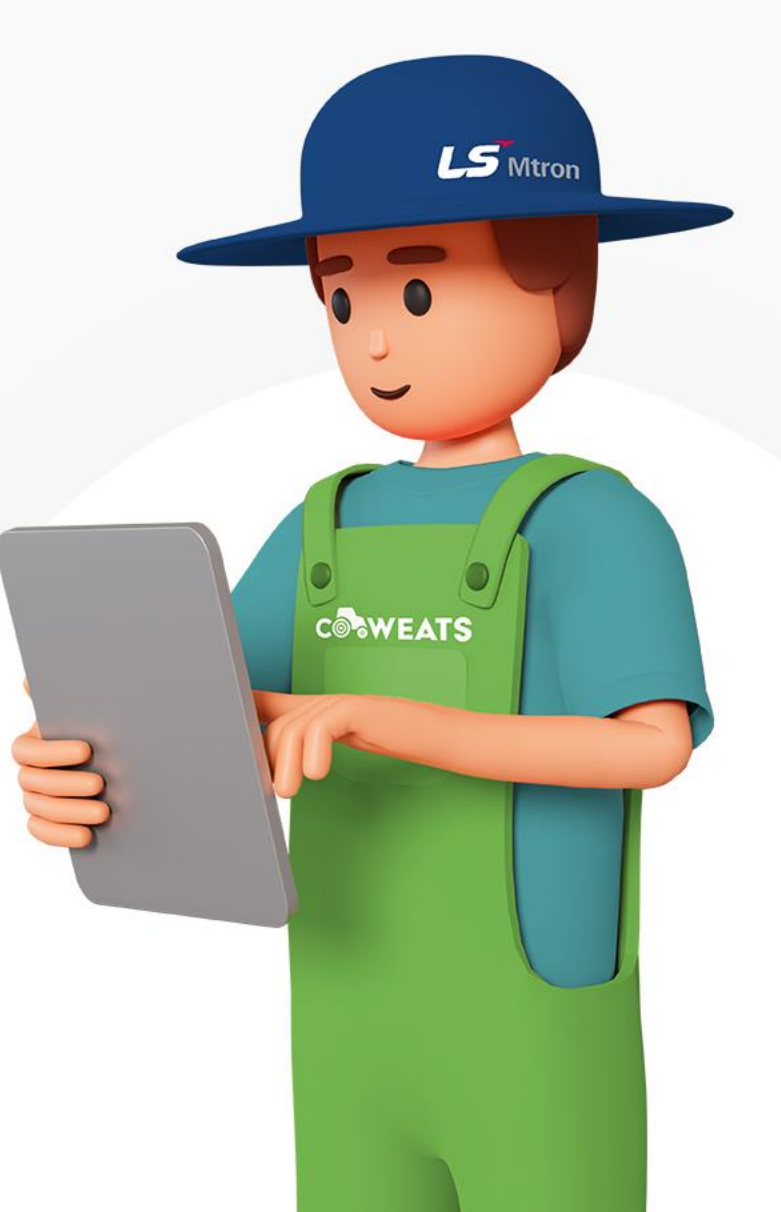

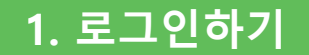

#### **카우잇츠 진입하기** 카우잇츠 웹 화면에 진입합니다.

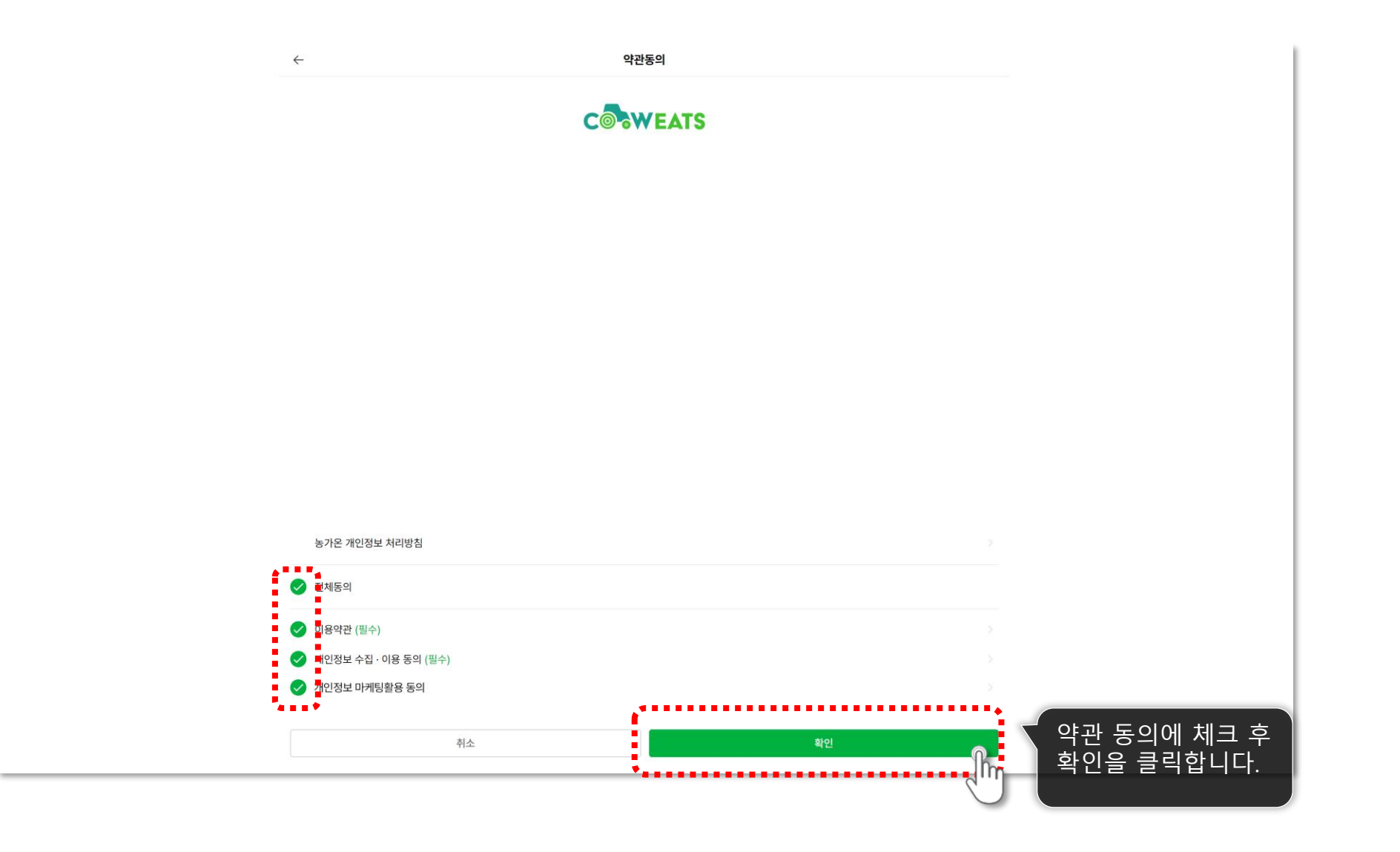

5

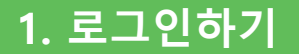

**로그인** 카카오 로그인 이용 시

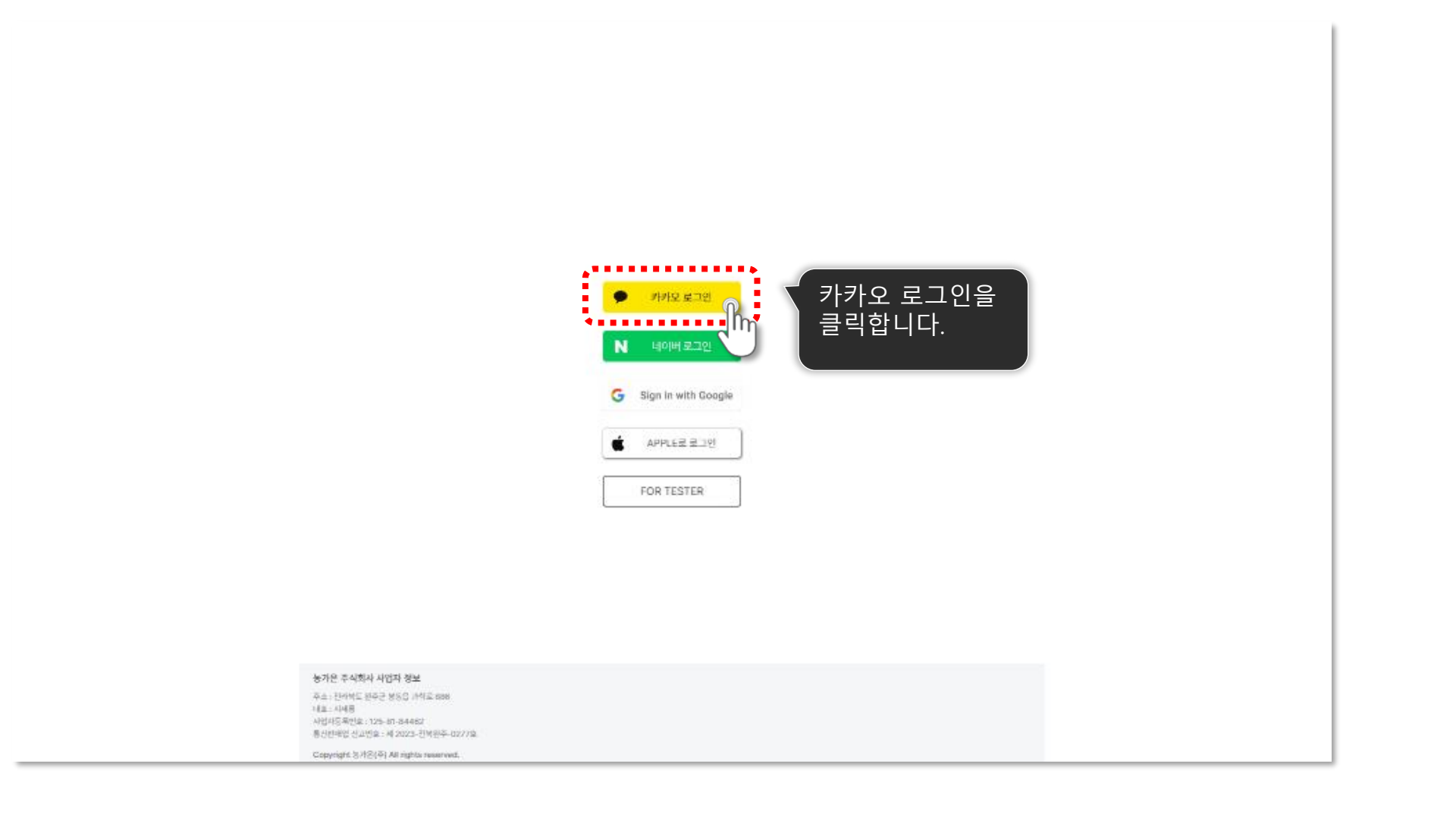

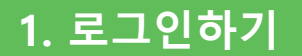

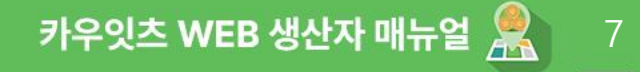

**로그인** 카카오 로그인 이용 시

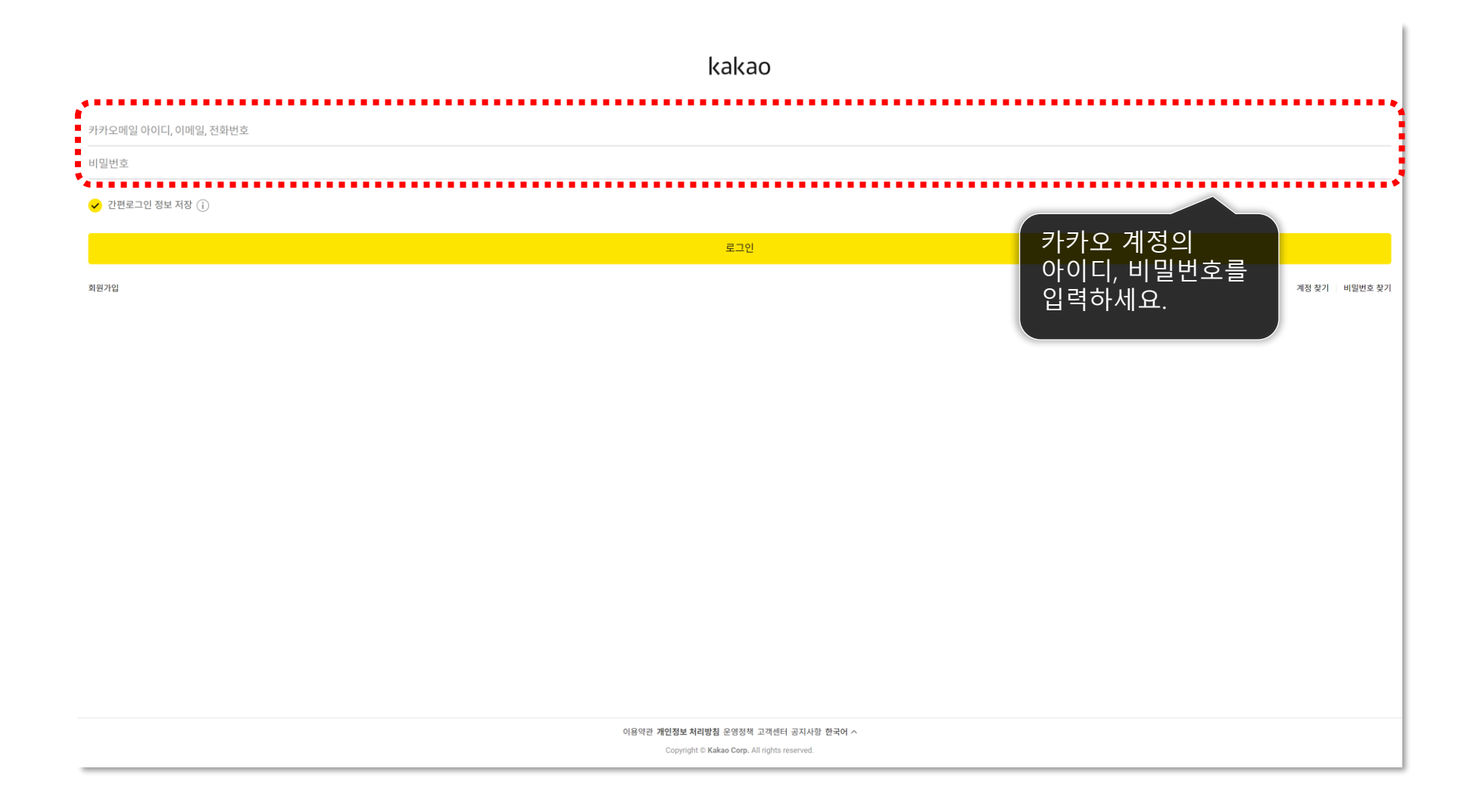

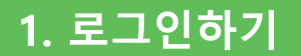

**로그인** 카카오 로그인 이용 시

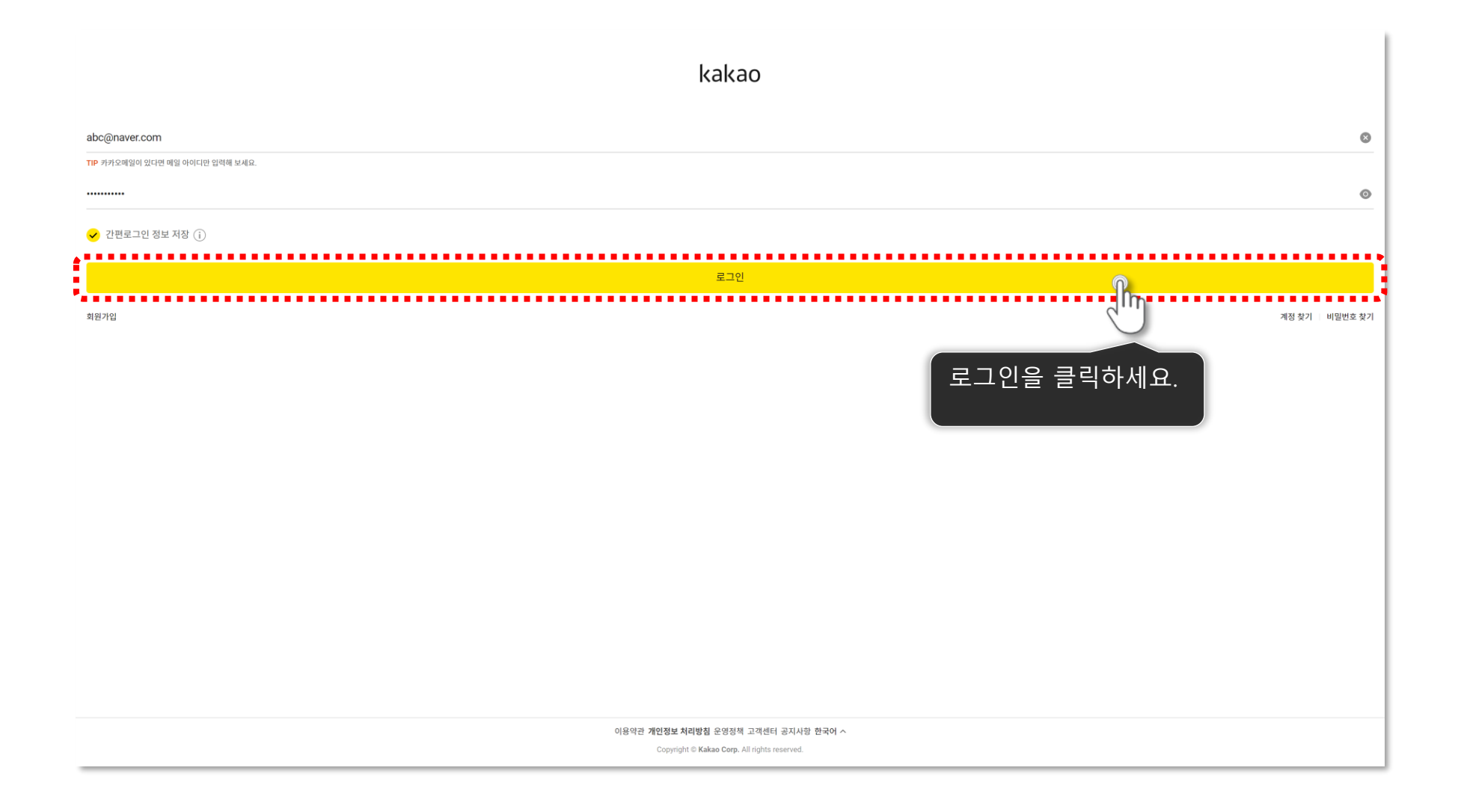

8

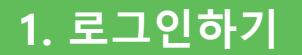

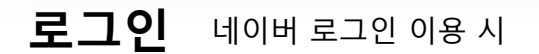

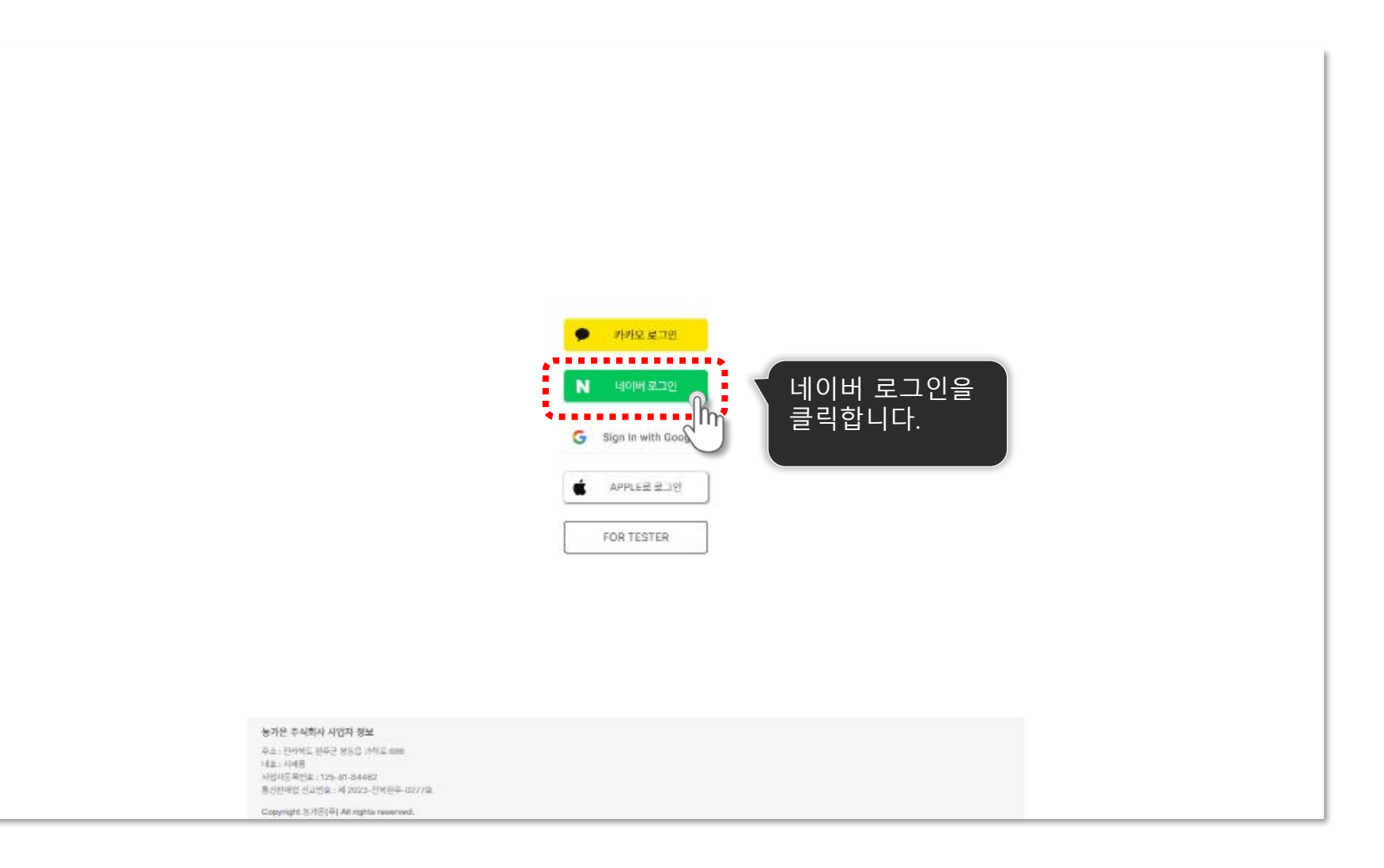

**로그인** 네이버 로그인 이용 시

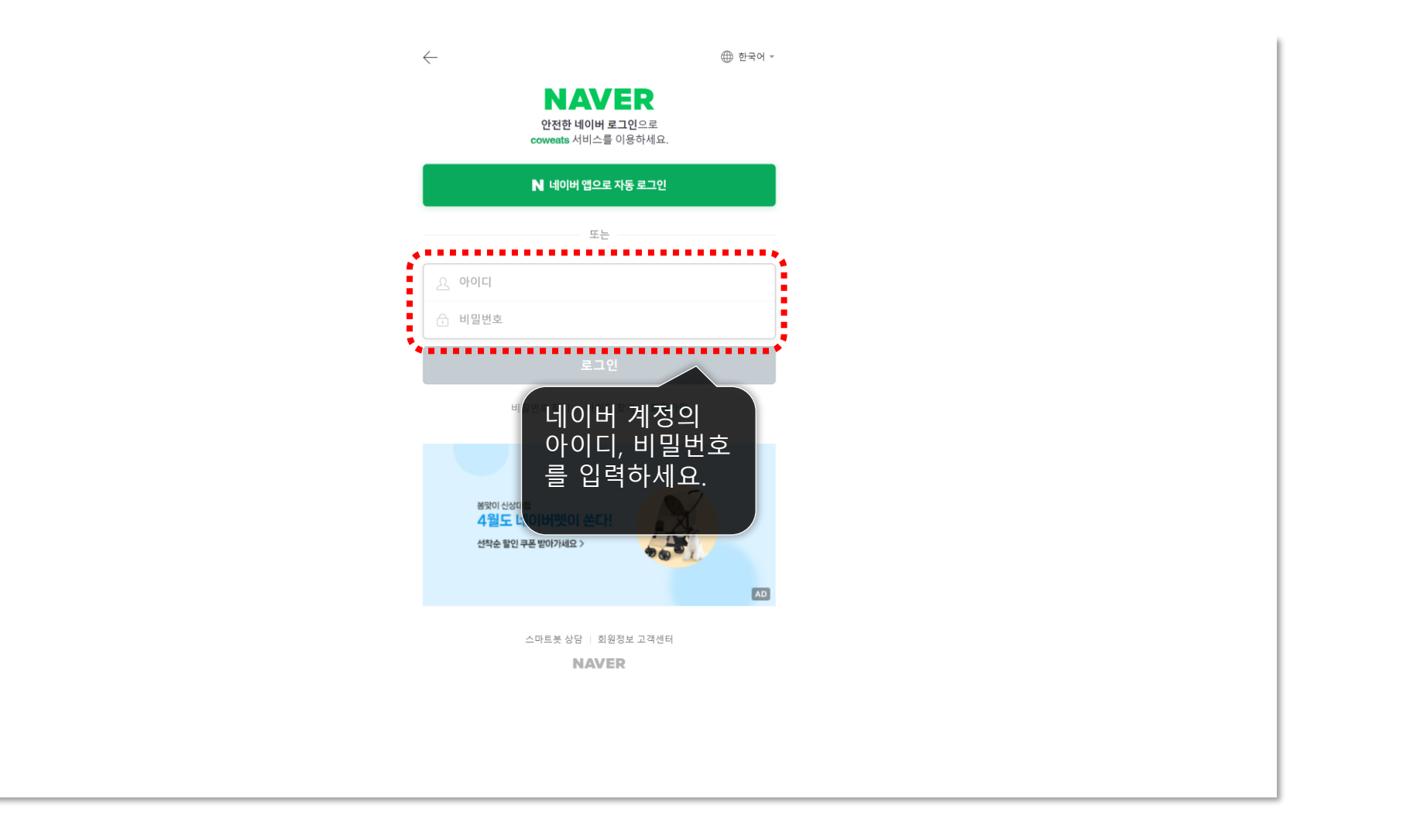

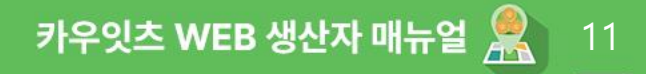

**로그인** 네이버 로그인 이용 시

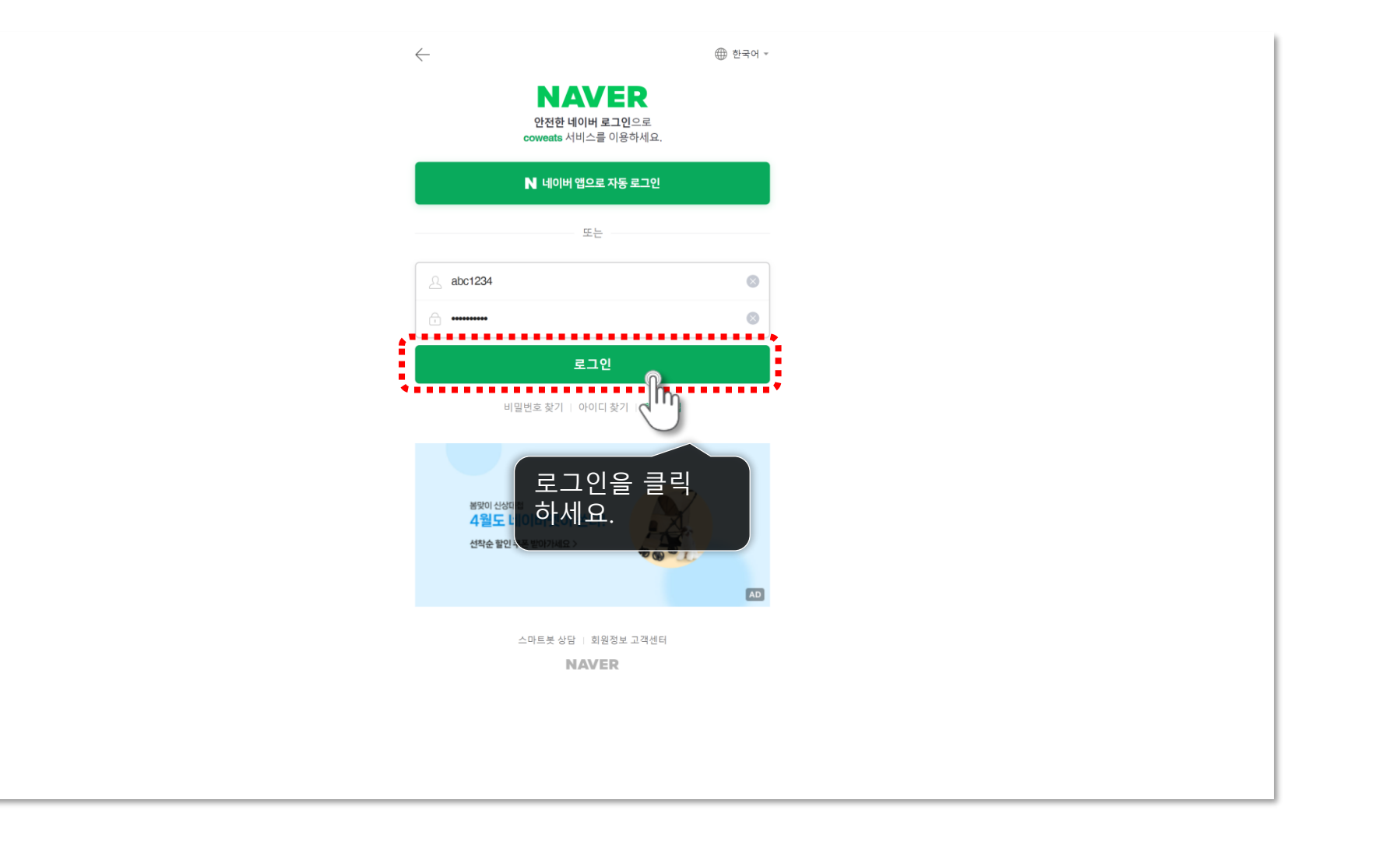

**로그인** 구글 로그인 이용 시

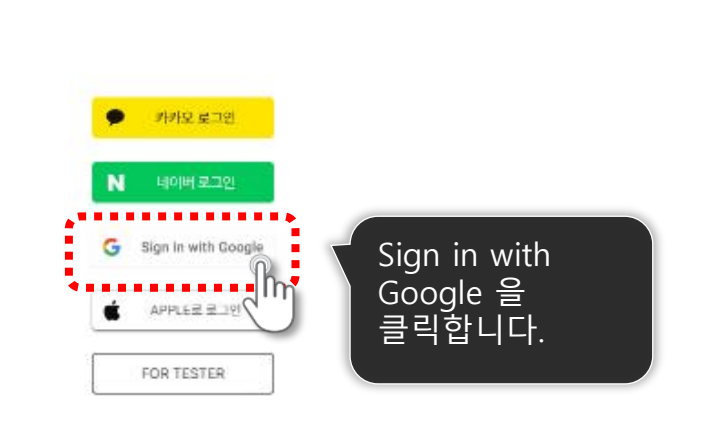

#### 농가운 주식회사 사업자 정보

주소: 전세역도 원주군 분동읍 가식로 888 1세요: 시세용 사업사동유인요: 125-87-84462 통신전바업 신고인요: 세 2023-전세원주-0277요

Copyright 농가운(주) All rights reserved.

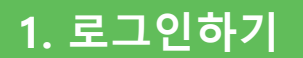

| G Google 계정으로 로그인            |                                                                                             |
|------------------------------|---------------------------------------------------------------------------------------------|
| 로그인<br>coweats.monster(의로 이동 | 이메일 또는 휴대전화abc1234 @gmail.com<br>비행감독으로 제목요한                                                |
|                              | 계속 진행하기 위해 Google에서 내 이름, 이메일 주소, 언어 환경설정, 프로<br>필 사진을 coweats.monster과(와) 공유합니다.<br>계정 만들기 |
| 한국어 *                        | 도움말 개인정보체리방 부관<br>구글 계정을<br>입력한 후 다음을<br>클릭하세요.                                             |

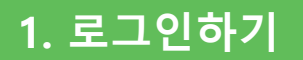

| G Google 계정으로 로그인                        |                                                                                                    |
|------------------------------------------|----------------------------------------------------------------------------------------------------|
| <b>gildong hong</b><br>abc1234@gmail.com | - 비밀번호 입력                                                                                                  |
|                                          | 비월변호 표시<br>계속 진행하기 위해 Google에서 내 이름, 이메일 주소, 언어 환경설정, 프로<br>필 사진을 coweats.monster과(와) 공유합니다.<br>비밀번호 찾기 다음 |
| 한국어 -                                    | 도응말 개인정보처리와 바관<br>비밀번호를<br>입력한 후<br>다음을 클릭<br>하세요.                                                         |

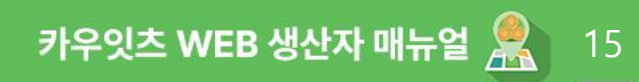

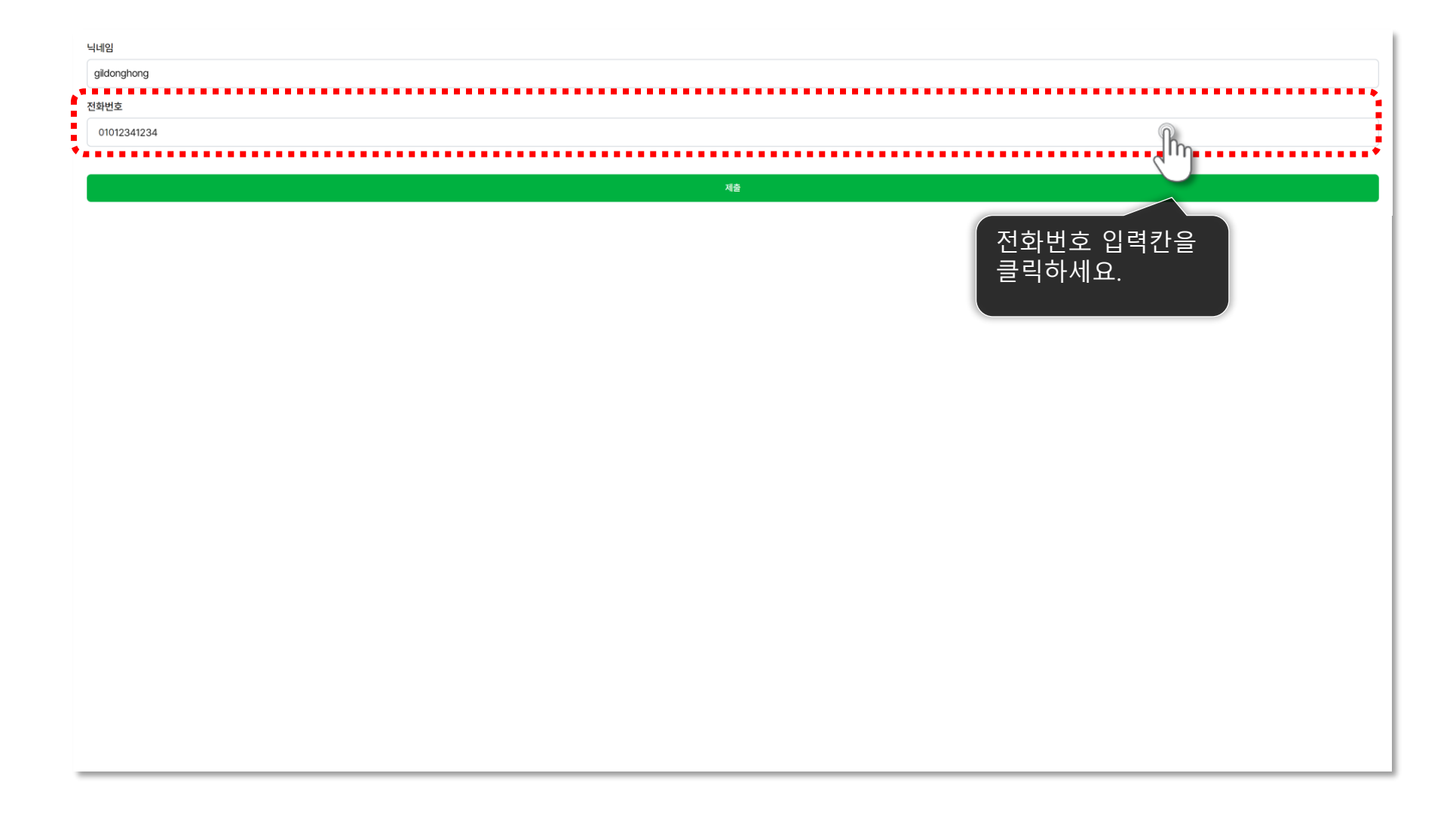

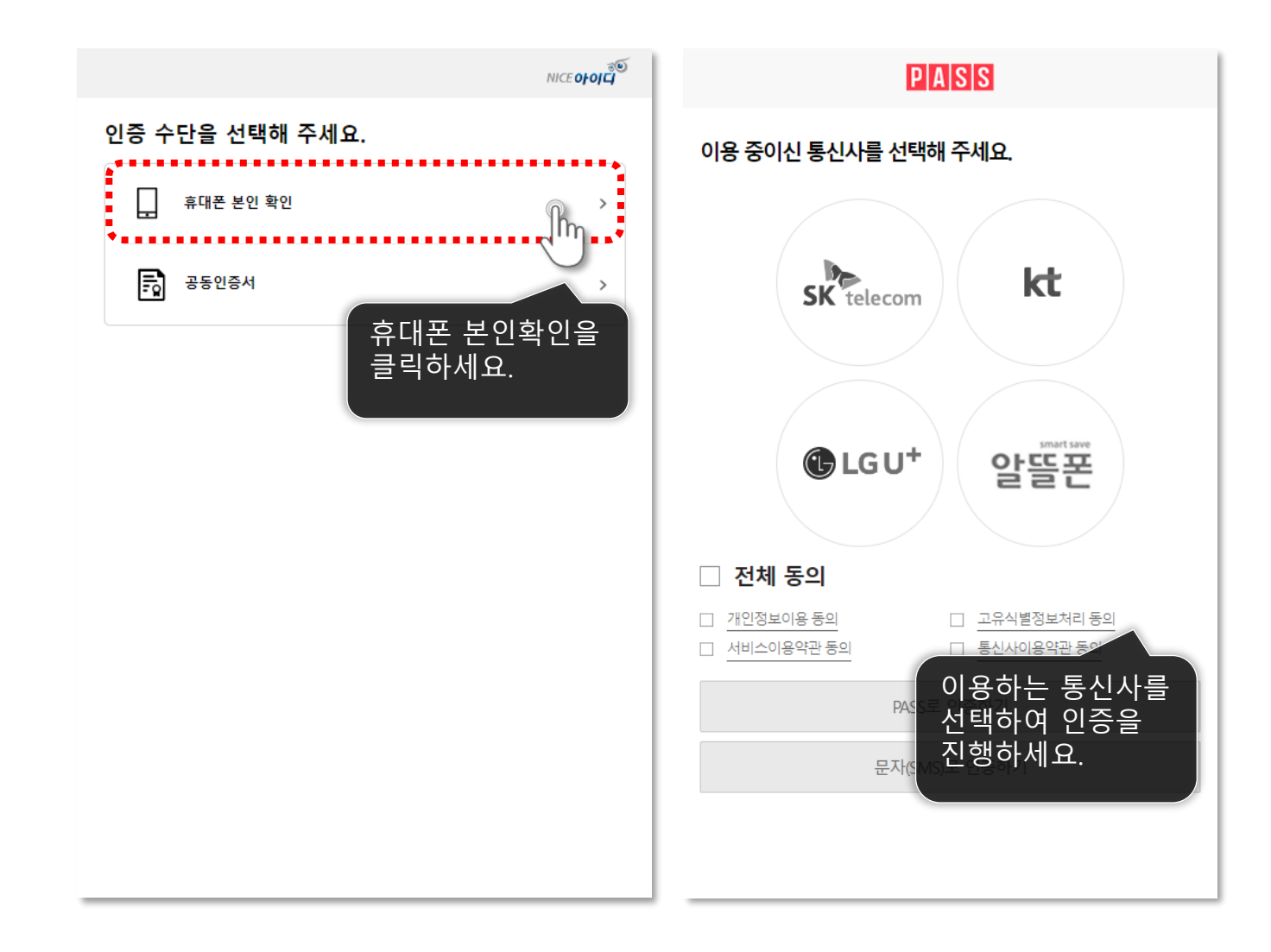

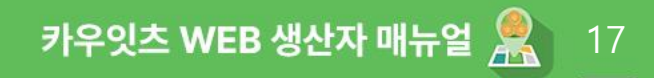

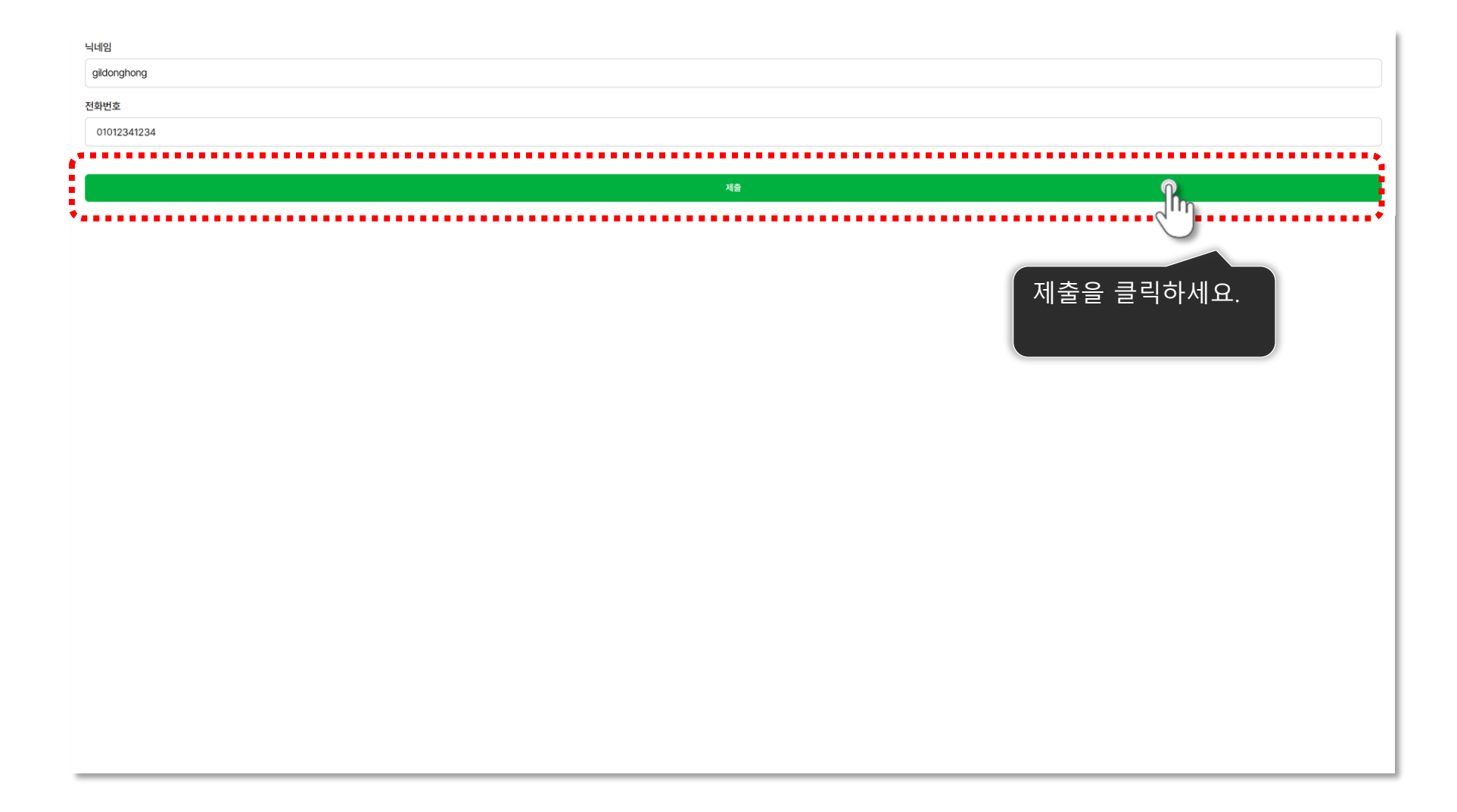

### 02 엑셀 파일로 작업등록하기

카우잇츠 WEB 생산자 메뉴얼

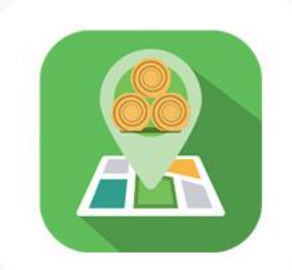

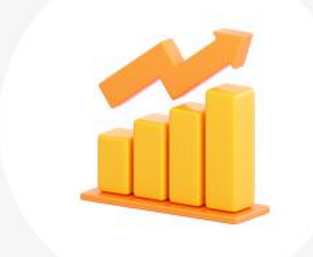

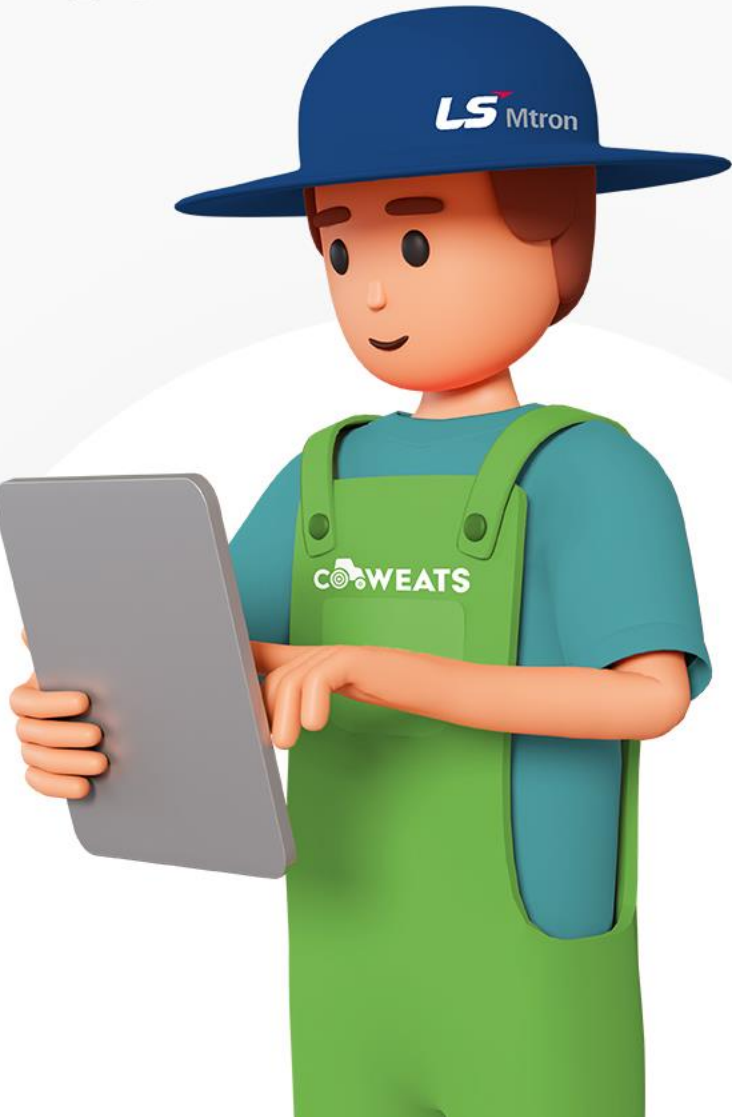

메인화면 메인 화면 구성을 소개합니다

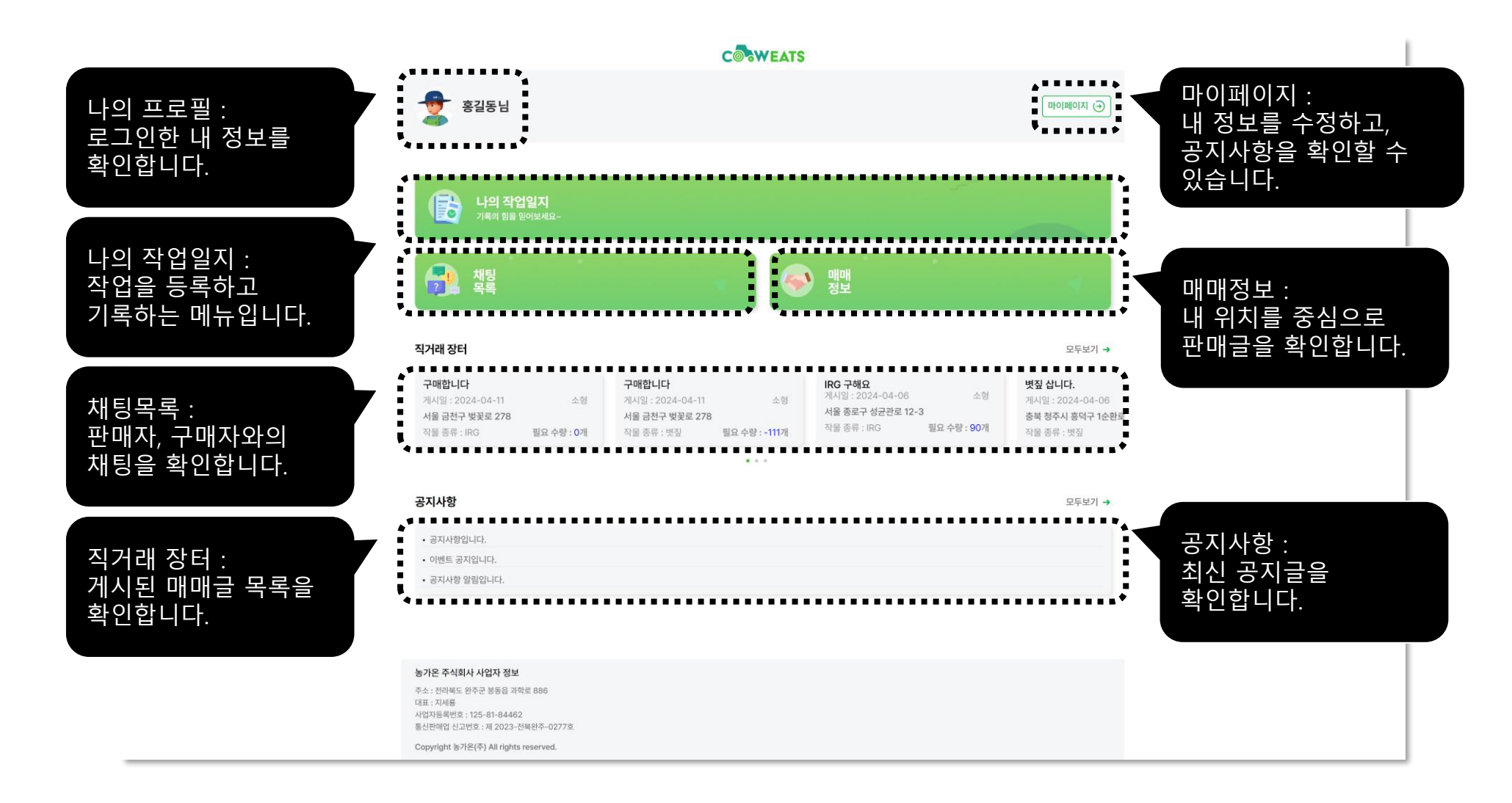

19

### 나의 작업일지

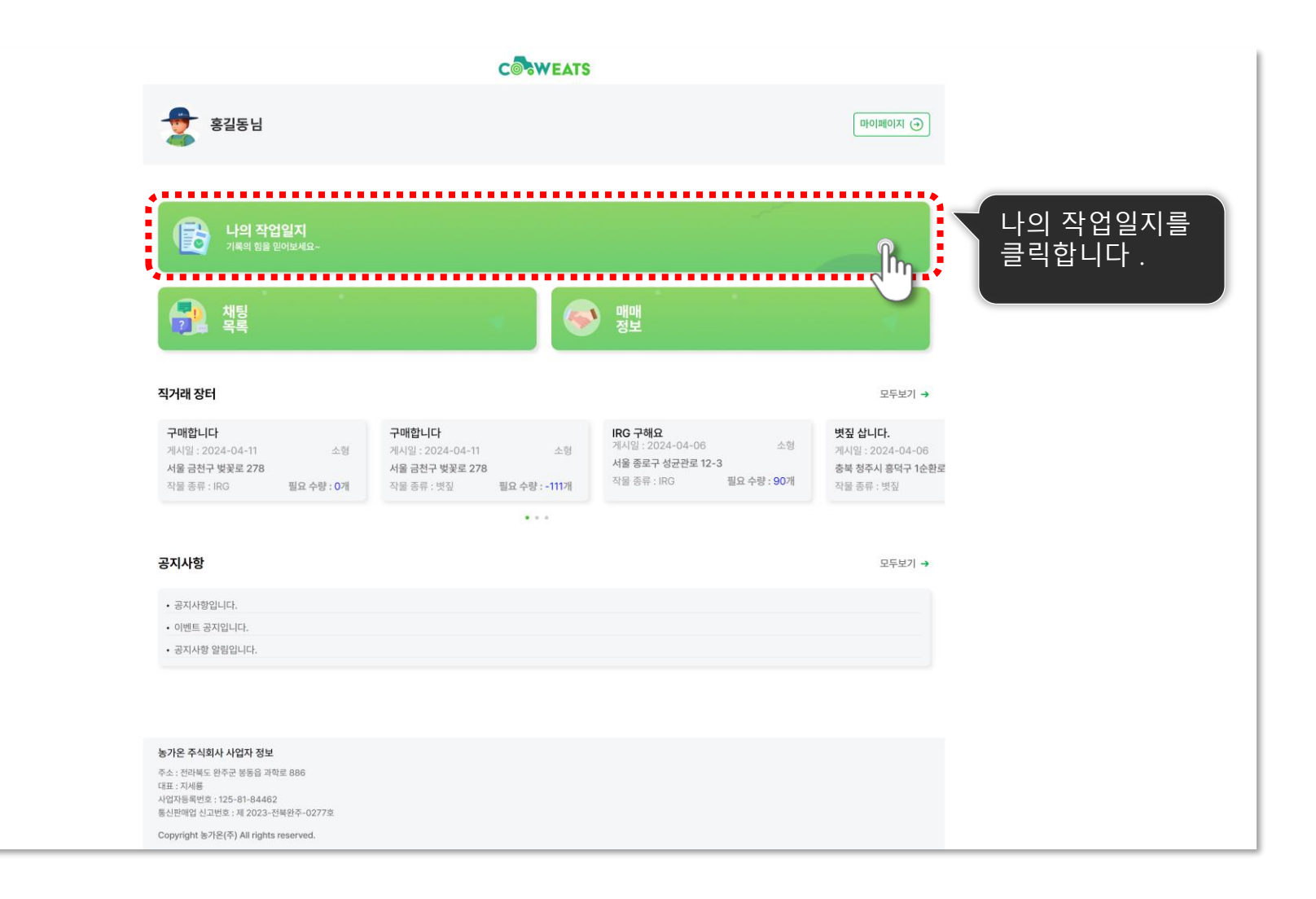

#### 02. 엑셀 파일로 작업등록하기

작업등록

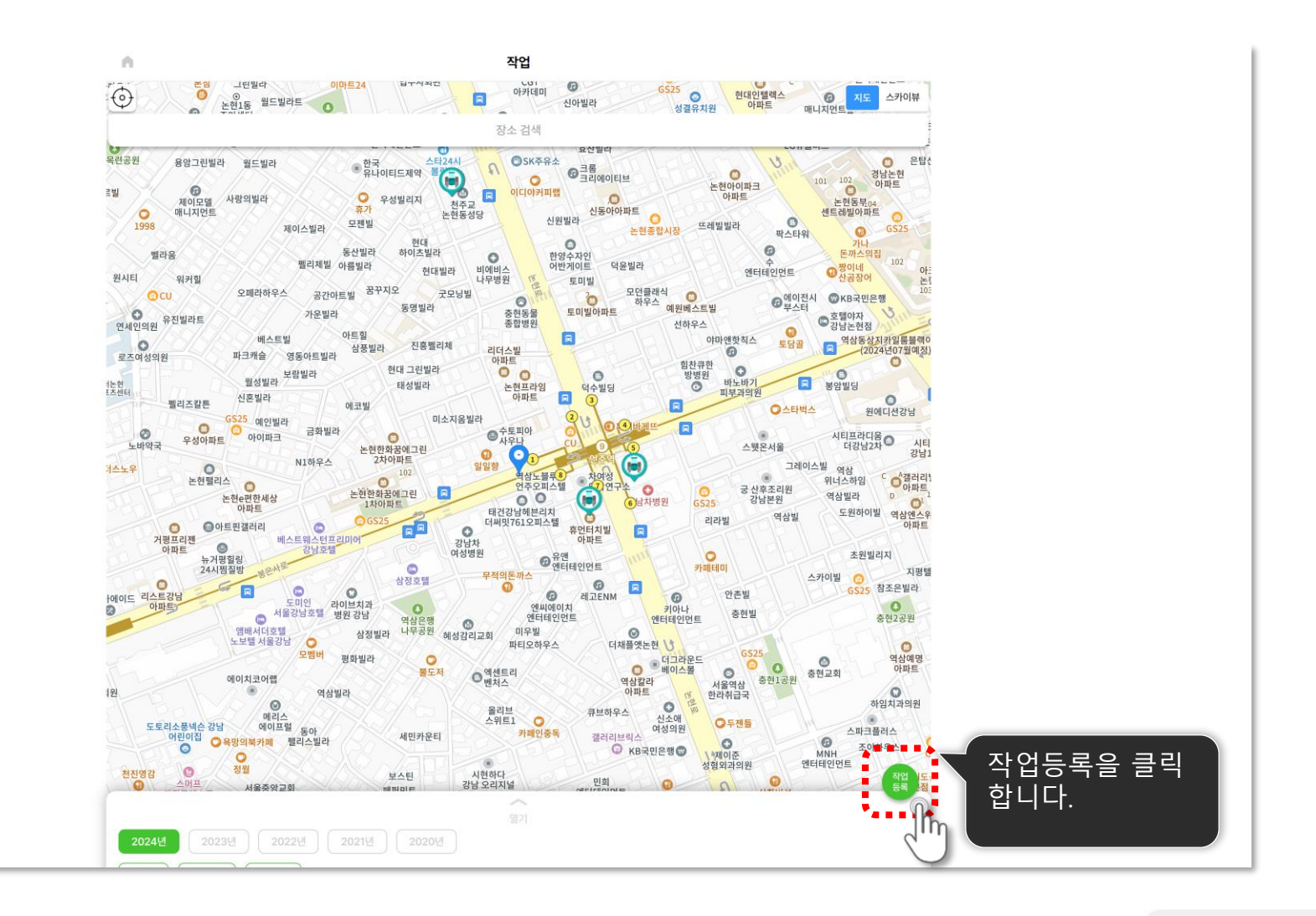

다음 페이지에 계속 🕨

#### 02. 엑셀 파일로 작업등록하기

엑셀 업로드하기

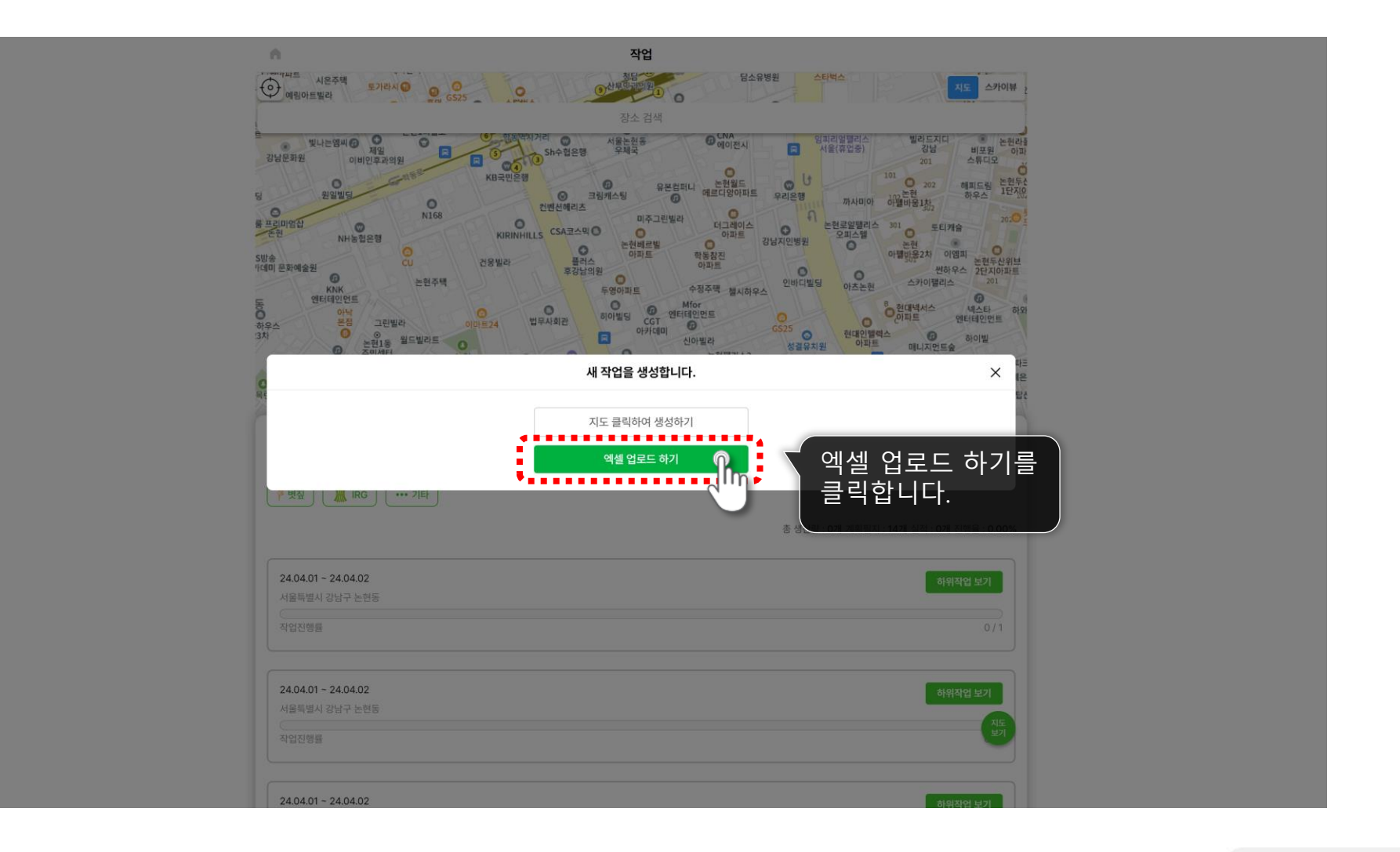

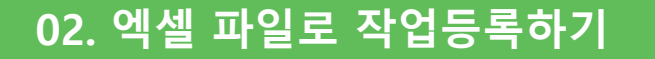

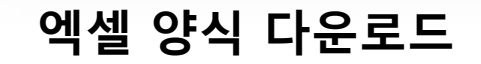

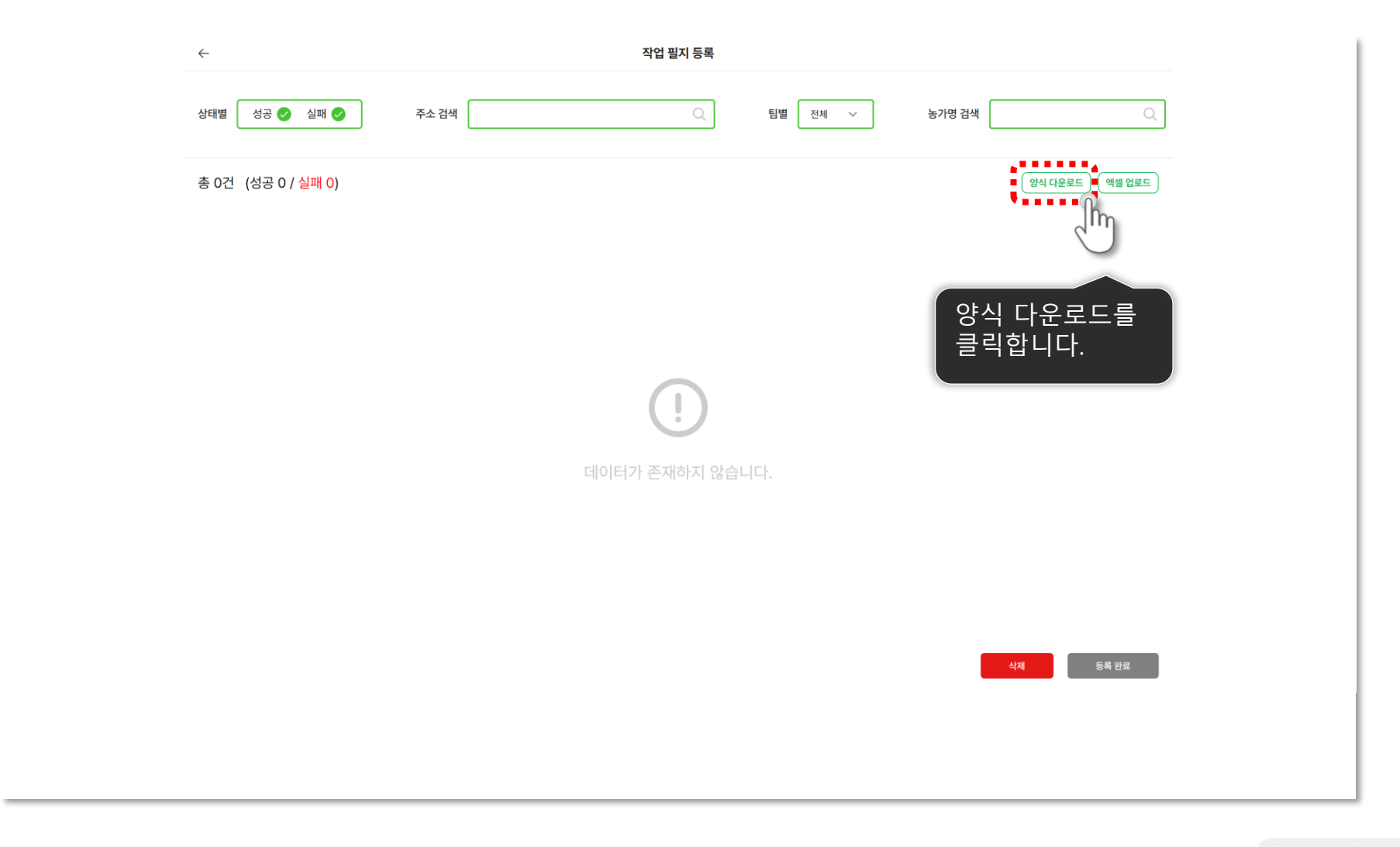

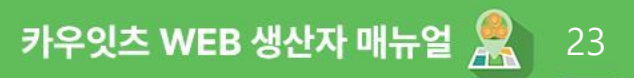

#### 엑셀 양식 다운로드

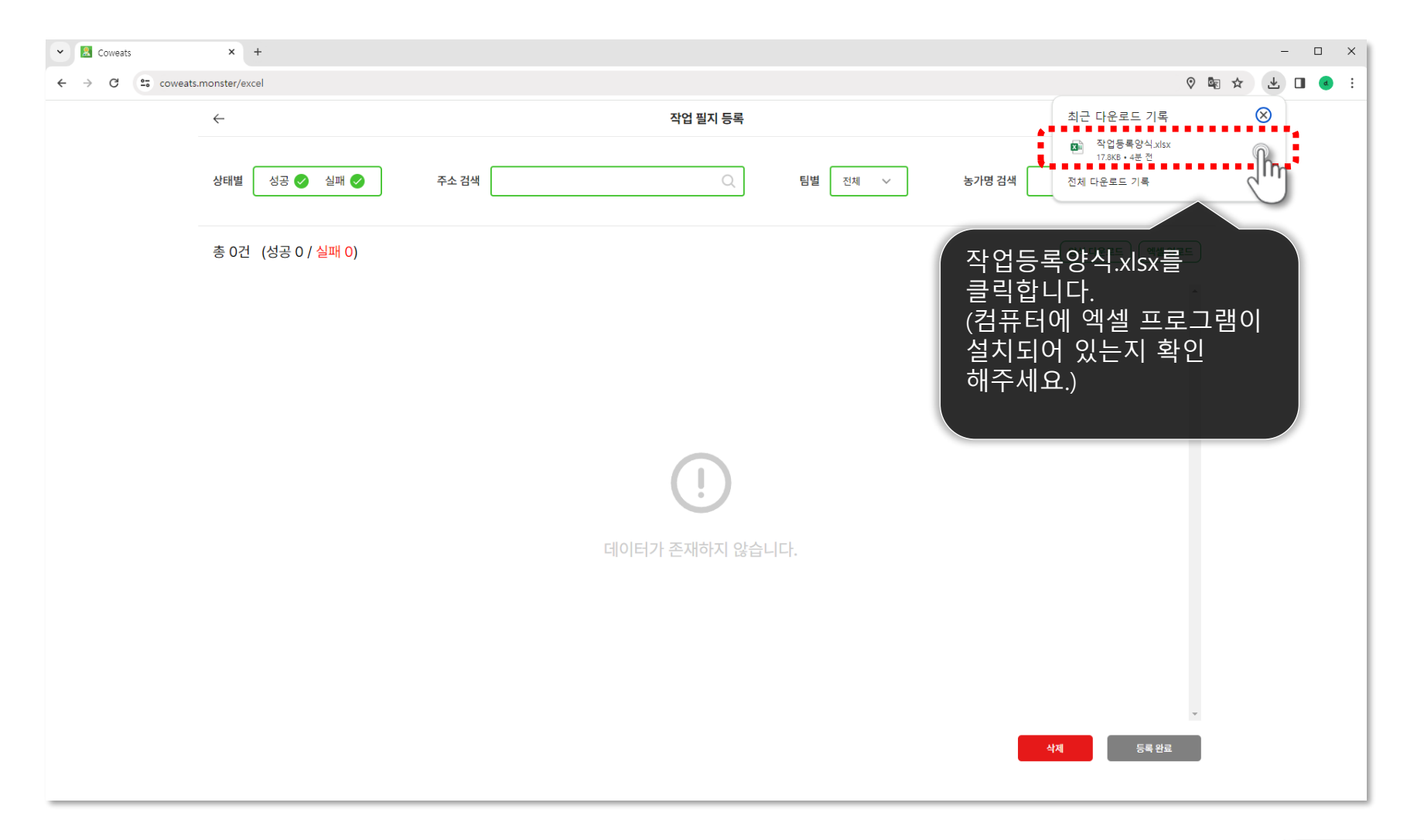

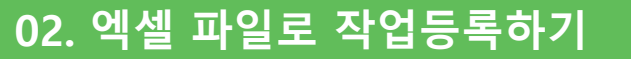

#### 엑셀 양식 작성

| 자동 저장 💽 🗄 🍤 × 🖓 👻                                       | 작업등록양식.xlsx ゲ                                        | ₽ 검색     |                 |              |        |         |         |    |    |    |          |         |      | hana par | k 🕕 🖪            | a –                                  |          | /×/ |
|---------------------------------------------------------|------------------------------------------------------|----------|-----------------|--------------|--------|---------|---------|----|----|----|----------|---------|------|----------|------------------|--------------------------------------|----------|-----|
| 파일 홈 삽입 페이지 레이아웃 수식                                     | 데이터 검토 보기 도움말                                        |          |                 |              |        |         |         |    |    |    |          |         |      |          |                  | 무메모                                  | ) 🖻 공    | ₩.  |
| Calibri                                                 | ↓ 11 ↓ 7 <sup>*</sup> 7 <sup>*</sup> 三 三 ペマ - 出かを含める | 일반       |                 | . <b>E</b> E | T I    | 준       | 나쁨      |    | 보통 | ^  | <b>E</b> | <u></u> | Σ 자· | 동 합계 🖌   |                  |                                      | ]        |     |
| 불여넣기 대학복사 · · · · · · · · · · · · · · · · · · ·         | · 가···································               | <u> </u> | • <u>←</u> 0 .0 | L            | 표 [종   | 8       | 경고된     | 2  | 계산 |    | 삽입       | 삭제 서식   | 채    | 우기 ~     | 이미 /~<br>정렬 및 찾기 | 및 추기                                 | <b>u</b> |     |
| ◇ ◇ 서식복사 · · · · · · · · · · · · · · · · · · ·          |                                                      |          | .00 -20         | / 서식 ~ 서     | i식 ×   |         | 4.51.01 |    |    | `` | ř        | ~ ~     |      | 우기 ~ ㅋㅋ  | 필터 ~ 선택          | <ul> <li>         フ능     </li> </ul> |          |     |
| 들립조드 [7] 들을                                             | 171 S呈 17                                            | 비 표시 영   | 9               | 2            |        |         | 그나일     |    |    |    |          | 12      | 1    | 21       | i .              | 14-11                                | 121      |     |
| $\lfloor 9  \bullet  \mid  \times  \checkmark  f_{\pi}$ |                                                      |          |                 |              |        |         |         |    |    |    |          |         |      |          |                  |                                      |          |     |
|                                                         |                                                      |          |                 |              |        |         |         |    |    |    |          |         |      |          |                  |                                      |          |     |
| A                                                       | B C D                                                | E        | F               | G            | н      | I.      | J       | к  | L  | м  | N        | 0       | Р    | Q        | R                | S                                    | т        |     |
| 1 *주소                                                   | 팀 농가명 전화번호                                           |          | * 별표는           | 필수 기입        | 항목입    | 니다      |         |    |    |    |          |         |      |          |                  |                                      |          |     |
| 2 총박진원은 문택은 방결경 287                                     |                                                      |          | TIOLOLT         |              | -      |         |         |    |    |    |          |         |      |          |                  |                                      |          |     |
| 3 중국 신전군 분맥면 상월리 286                                    | A 성실농상2 010-1234-1234                                |          | 작업일시            | r는 오글 이      | 우 날싸   | 반 입력 기  | ·등합니니   | ł  |    |    |          |         |      |          |                  |                                      |          |     |
| 4 중국 신신군 문덕연 경렬디 285<br>5 충분 지처군 문백명 장원리 284            | A 경찰등경3 010-1234-1234<br>B 성실농장4 010-1234-1234       |          | 주소는 정           | 영화하 지 버      | 주소록    | 인려해주    | 세요      |    |    |    |          |         |      |          |                  |                                      |          |     |
| 6 충북 진천군 문백면 장월리 283                                    | B 성실농장5 010-1234-1234                                |          | 1               | 346.46       | 1      | 8 7 1 1 |         |    |    |    |          |         |      |          |                  |                                      |          |     |
| 7 충북 진천군 문백면 장월리 282                                    | B 성실농장6 010-1234-1234                                |          | 팀은 A, B         | , C, D, E 중  | 하나만    | 입력 가능   | 합니다     |    |    |    |          |         |      |          |                  |                                      |          |     |
| 8 충북 진천군 문백면 장월리 281                                    | C 성실농장7 010-1234-1234 ■                              |          |                 |              |        |         |         |    |    |    |          |         |      |          |                  |                                      |          |     |
| 9 충북 진천군 문백면 장월리 280                                    | C 성실농장8 010-1234-1234                                |          | 전화번호            | 는 010-XXX    | X-XXXX | 형식으로    | 입력해주    | 세요 |    |    |          |         |      |          |                  |                                      |          |     |
| 10 충북 진천군 문백면 장월리 279                                   | C 성실농장9 010-1234-1234                                |          |                 |              |        |         |         |    |    |    |          |         |      |          |                  |                                      |          |     |
| 11                                                      |                                                      |          |                 |              |        |         |         |    |    |    |          |         |      |          |                  |                                      |          |     |
| 12                                                      |                                                      |          |                 |              |        |         |         |    |    |    |          |         |      |          |                  |                                      |          |     |
| 13                                                      |                                                      |          |                 |              |        |         |         |    |    |    |          |         |      |          |                  |                                      |          |     |
| 15                                                      | 양식에 맞주어                                              |          |                 |              |        |         |         |    |    |    |          |         |      |          |                  |                                      |          |     |
| 16                                                      | 자어저님르                                                |          |                 |              |        |         |         |    |    |    |          |         |      |          |                  |                                      |          |     |
| 17                                                      | ㅋㅂㅇㅗㄹ                                                |          |                 |              |        |         |         |    |    |    |          |         |      |          |                  |                                      |          |     |
| 18                                                      | 이력한니다 🛛                                              |          |                 |              |        |         |         |    |    |    |          |         |      |          |                  |                                      |          |     |
| 19                                                      |                                                      |          |                 |              |        |         |         |    |    |    |          |         |      |          |                  |                                      |          |     |
| 20                                                      |                                                      |          |                 |              |        |         |         |    |    |    |          |         |      |          |                  |                                      |          |     |
| 21                                                      |                                                      |          |                 |              |        |         |         |    |    |    |          |         |      |          |                  |                                      |          |     |
| 22                                                      |                                                      |          |                 |              |        |         |         |    |    |    |          |         |      |          |                  |                                      |          |     |
| 24                                                      |                                                      |          |                 |              |        |         |         |    |    |    |          |         |      |          |                  |                                      |          |     |
| 25                                                      |                                                      |          |                 |              |        |         |         |    |    |    |          |         |      |          |                  |                                      |          |     |
| 26                                                      |                                                      |          |                 |              |        |         |         |    |    |    |          |         |      |          |                  |                                      |          |     |
| 27                                                      |                                                      |          |                 |              |        |         |         |    |    |    |          |         |      |          |                  |                                      |          |     |
| 28                                                      |                                                      |          |                 |              |        |         |         |    |    |    |          |         |      |          |                  |                                      |          |     |
| 29                                                      |                                                      |          |                 |              |        |         |         |    |    |    |          |         |      |          |                  |                                      |          |     |
| 30                                                      |                                                      |          |                 |              |        |         |         |    |    |    |          |         |      |          |                  |                                      |          |     |
| 31 양식 표                                                 |                                                      |          |                 |              |        |         | : 4     |    |    |    |          |         |      |          |                  |                                      |          |     |
| 준비 1월 접근성: 조사 필요                                        |                                                      |          |                 |              |        |         |         |    |    |    |          |         | E    |          | 円                | -                                    | - + 1    | 00% |

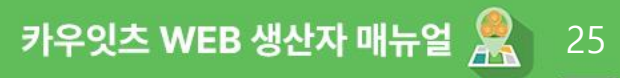

#### 엑셀 양식 작성

| <u>■ ™≅ त्रङ</u> 💽 🖯 २ २ ऱ                   |          | 작업등록양식.xlsx    |                       | ₽ 검    | 색         |                 |          |                   |    |    |          |     |          |     | hana pa | rk 🕕             | æ –                      | 0       |              |
|----------------------------------------------|----------|----------------|-----------------------|--------|-----------|-----------------|----------|-------------------|----|----|----------|-----|----------|-----|---------|------------------|--------------------------|---------|--------------|
| 파일 홈 삽입 페이지 레이아웃 수식                          | 데이티      | 려 검토 보기 도움     | 말                     |        |           |                 |          |                   |    |    |          |     |          |     |         |                  | 무메!                      | २ 🖻 🖻 र | ° <b>유 →</b> |
| ■ ■ ■ ▲ 잘라내기 Calibri                         | v 11 v   | ア デ ヨ 三 一 🤣    | ▼ 감방자동 중 바꾼           | 일반     |           | J 🖪 🕁           | 표준       | 나쁨                |    | 보통 | ^        |     | <u> </u> | ∑ 자 | 동 합계 🗸  | $\overline{2}$   |                          | gl      |              |
|                                              |          |                |                       |        | ζ         | 00 조건부 표        | 좋음       | 경고된               | 2  | 계산 | <u> </u> | 삽입  | 삭제 서식    | ↓ 채 | 우기 ~    | ○ □ /<br>정렬 및 찾7 | - <mark>브</mark><br> 및 추 | 가       |              |
|                                              |          | "   = = =   =  | 그는 [11 8일 아프 기군데 낮음 * |        | 0 / .00 - | 서식 ~ 서식 ~       | ,        |                   |    |    | Ť        | × · | · ·      |     | 우기 ~    | 필터 ~ 선택          | 1× 7                     | 5       |              |
|                                              |          |                | <u> </u>              | μ<br>Ξ | 시 영식      | 5               |          | 스타일               |    |    |          |     | 셸        | 1   | 면       | 입                | 수가                       | 기능      | ^            |
|                                              |          |                |                       |        |           |                 |          |                   |    |    |          |     |          |     |         |                  |                          |         | ^            |
| 작업정보를 모두                                     |          |                |                       |        |           |                 |          |                   |    |    |          |     |          |     |         |                  |                          |         |              |
| 이려 ㅎ 파인은                                     |          |                |                       |        |           |                 |          |                   |    |    |          |     |          |     |         |                  |                          |         |              |
| - 비ㅋ ㅜ 씌 ㄹㄹ                                  |          |                |                       |        |           |                 |          |                   |    |    |          |     |          |     |         |                  |                          |         |              |
| 클릭압니나.                                       | В        | С              | D                     | E      | F         | G ⊢             |          | L L               | К  | L  | м        | N   | 0        | Р   | Q       | R                | S                        | Т       | -            |
| 1 *수소<br>2 초분 지처균 문배며 자원리 287                | <u> </u> | 서시노자1          | 선화번호                  |        | * 별표는     | E 필수 기입 향복      | 특입니다     |                   |    |    |          |     |          |     |         |                  |                          |         |              |
| 3 충북 진천군 문백면 장월리 286                         | A        | 성실농장2          | 010-1234-1234         |        | 작업일기      | 자는 오늘 이후 '      | 날짜만 입    | 력 가능합니C           | ŀ  |    |          |     |          |     |         |                  |                          |         |              |
| 4 충북 진천군 문백면 장월리 285                         | A        | 성실농장3          | 010-1234-1234         |        |           |                 |          |                   |    |    |          |     |          |     |         |                  |                          |         |              |
| 5 충북 진천군 문백면 장월리 284                         | в        | 성실농장4          | 010-1234-1234         |        | 주소는       | 정확한 지번 주        | 소를 입력    | <sup>ᅧ</sup> 해주세요 |    |    |          |     |          |     |         |                  |                          |         |              |
| 6 충북 진천군 문백면 장월리 283                         | В        | 성실농장5          | 010-1234-1234         |        | FIQ .     | 이 이 이 지 하나      | 101.0124 | 기도 좋아 다니          |    |    |          |     |          |     |         |                  |                          |         | _            |
| 7 중국 신신군 문백면 강월리 282<br>8 충분 지처군 문백면 장원리 281 | в        | 성실중성6<br>성실동작7 | 010-1234-1234         |        | 님은 A,     | B, C, D, E 중 아니 | -1만 입덕   | 가능입니다             |    |    |          |     |          |     |         |                  |                          |         |              |
| 9 충북 진천군 문백면 장월리 280                         | c        | 성실농장8          | 010-1234-1234         |        | 전화번3      | 호는 010-XXXX-X   | xxx 형식   | 으로 입력해주           | 세요 |    |          |     |          |     |         |                  |                          |         |              |
| 10 충북 진천군 문백면 장월리 279                        | С        | 성실농장9          | 010-1234-1234         |        |           |                 |          |                   |    |    |          |     |          |     |         |                  |                          |         |              |
| 11                                           |          |                |                       |        |           |                 |          |                   |    |    |          |     |          |     |         |                  |                          |         |              |
| 12                                           |          |                |                       |        |           |                 |          |                   |    |    |          |     |          |     |         |                  |                          |         |              |
| 13                                           |          |                |                       |        |           |                 |          |                   |    |    |          |     |          |     |         |                  |                          |         |              |
| 15                                           |          |                |                       |        |           |                 |          |                   |    |    |          |     |          |     |         |                  |                          |         |              |
| 16                                           |          |                |                       |        |           |                 |          |                   |    |    |          |     |          |     |         |                  |                          |         |              |
| 17                                           |          |                |                       |        |           |                 |          |                   |    |    |          |     |          |     |         |                  |                          |         |              |
| 18                                           |          |                |                       |        |           |                 |          |                   |    |    |          |     |          |     |         |                  |                          |         | _            |
| 20                                           |          |                |                       |        |           |                 |          |                   |    |    |          |     |          |     |         |                  |                          |         |              |
| 21                                           |          |                |                       |        |           |                 |          |                   |    |    |          |     |          |     |         |                  |                          |         |              |
| 22                                           |          |                |                       |        |           |                 |          |                   |    |    |          |     |          |     |         |                  |                          |         |              |
| 23                                           |          |                |                       |        |           |                 |          |                   |    |    |          |     |          |     |         |                  |                          |         |              |
| 24                                           |          |                |                       |        |           |                 |          |                   |    |    |          |     |          |     |         |                  |                          |         |              |
| 26                                           |          |                |                       |        |           |                 |          |                   |    |    |          |     |          |     |         |                  |                          |         |              |
| 27                                           |          |                |                       |        |           |                 |          |                   |    |    |          |     |          |     |         |                  |                          |         |              |
| 28                                           |          |                |                       |        |           |                 |          |                   |    |    |          |     |          |     |         |                  |                          |         |              |
| 29                                           |          |                |                       |        |           |                 |          |                   |    |    |          |     |          |     |         |                  |                          |         | +            |
| 30                                           |          |                |                       |        |           |                 |          |                   |    |    |          |     |          |     |         |                  |                          |         |              |
| 양식 (+)                                       |          |                |                       |        |           |                 |          | : •               |    |    |          |     |          |     |         |                  |                          | _       | •            |
| 준비 🛞 접근성: 조사 필요                              |          |                |                       |        |           |                 |          |                   |    |    |          |     |          | 8   | # E     | 巴                |                          | +       | 100%         |

#### 02. 엑셀 파일로 작업등록하기

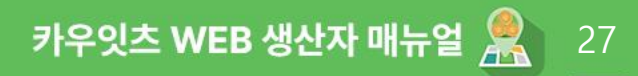

엑셀 양식 작성

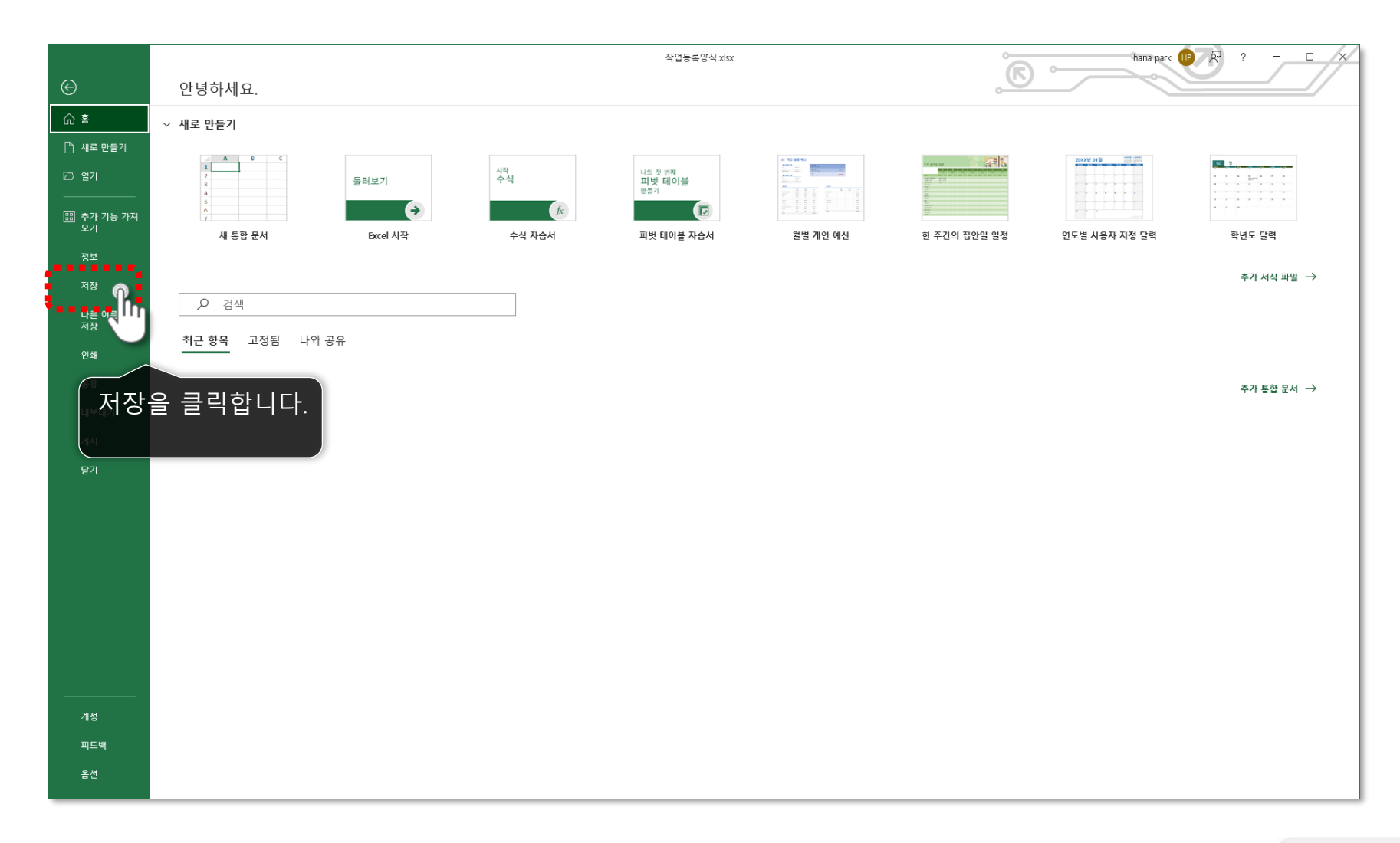

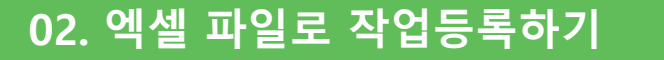

엑셀 업로드하기

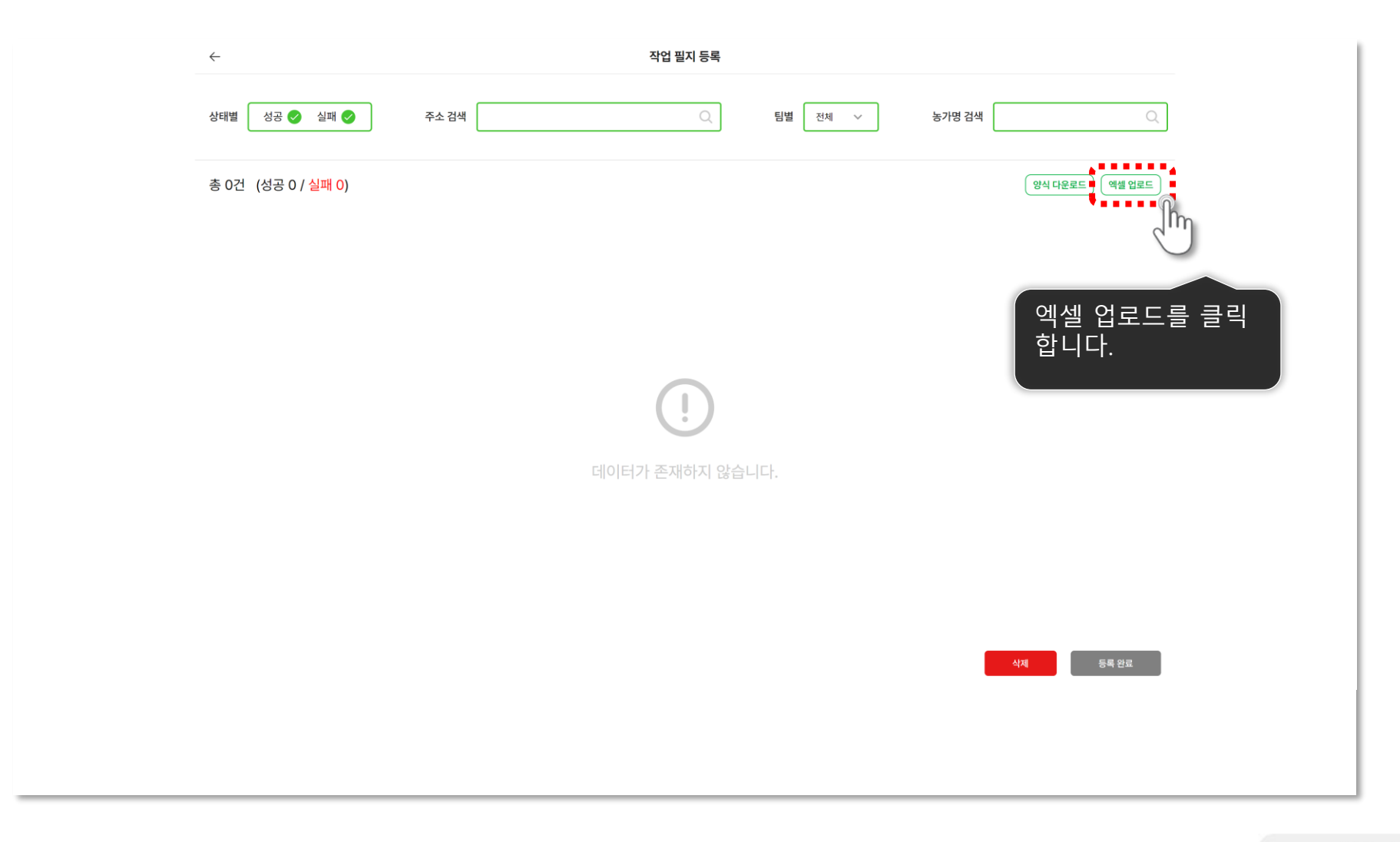

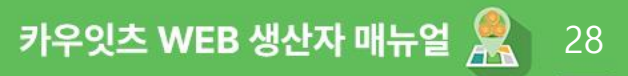

#### 엑셀 업로드하기

| ✓ A Coweats  | × +                         |                                                                                                    | - D >                                   |
|--------------|-----------------------------|----------------------------------------------------------------------------------------------------|-----------------------------------------|
| ÷ → C · cowe | ats.monster/excel           |                                                                                                    | ( 학 학 · · · · · · · · · · · · · · · · · |
|              | <li>↔</li> <li>상태별 성공 </li> | 작업 필지 등록         실패        주소 검색         ○       특별         전체 ∨       농가명 검색                                                                                                    | Q                                       |
|              | 총 0건 (성공 0 / 숙              | 실패 O)                                                                                                    | (양식 다운로드) (액셸 업로드)                      |
|              |                             | ◎ 월71                                                                                                    |                                         |
|              |                             | <ul> <li>■ 등9상</li> <li>● 분석</li> <li>■ 바탕 화면</li> <li>■ 바탕 화면</li> <li>■ 약입등(N): 작업등록양식.xtxx</li> <li>● 모등 패명(**)</li> <li>● 약기(*)</li> <li>● 약기(*)</li> <li>● (*)</li> <li>● (</li></ul> | ▲<br>                                   |
|              |                             | 선택 후 열기를 클릭<br>합니다.                                                                                                    |                                         |

다음 페이지에 계속 🕨

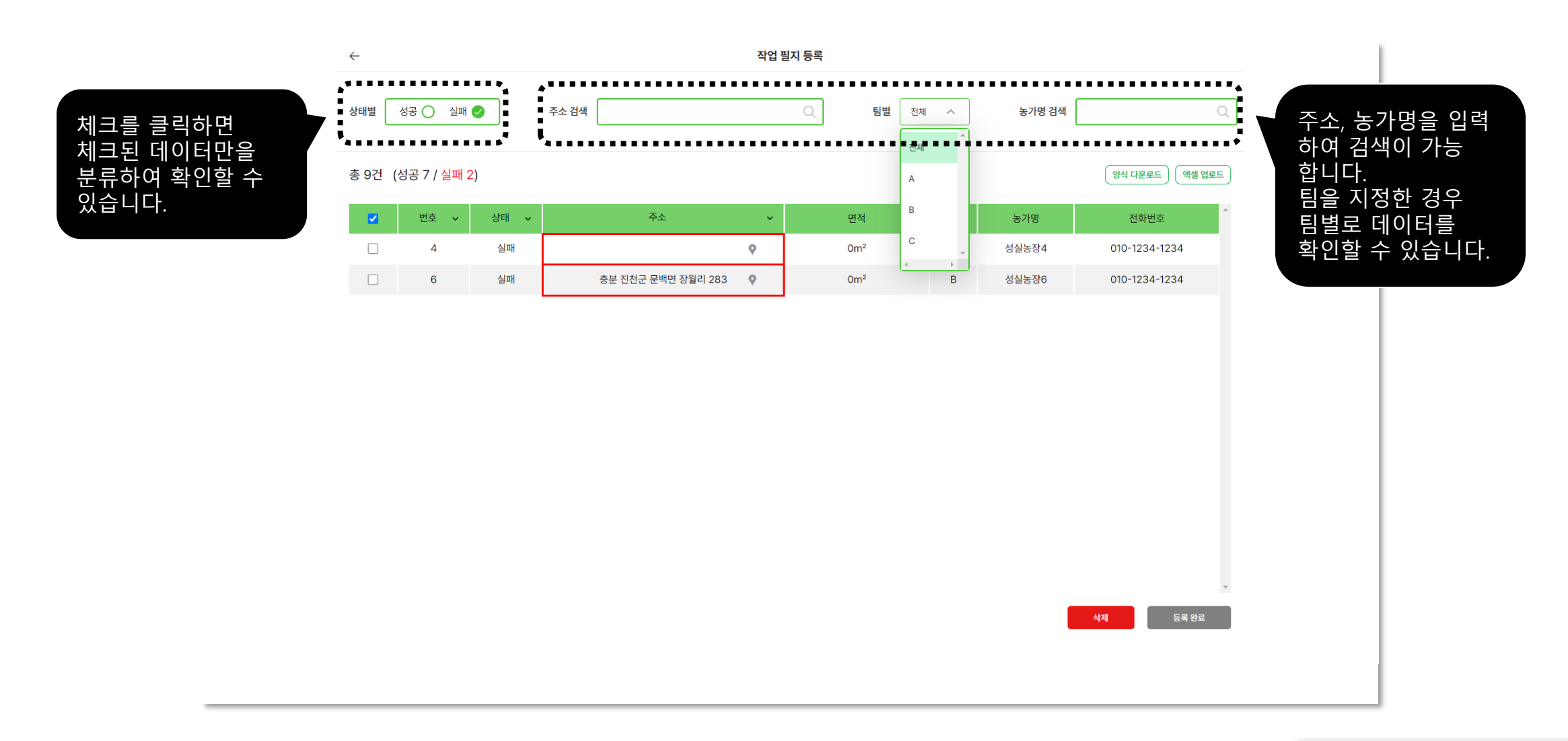

|                       | $\leftarrow$ |                             |      |                    | 작업 필 | 지 등록               |     |          |                       |
|-----------------------|--------------|-----------------------------|------|--------------------|------|--------------------|-----|----------|-----------------------|
|                       | 상태별          | 성공 🤡 실패                     | Ø    | 주소 검색              |      | Q 팀별 전체            | ~   | 농가명 검색 🏾 | Q                     |
| 입력한 데이터의              | ◆<br>총 9건    | . (성공 7 / <mark>실패</mark> 2 | 2)   |                    |      |                    |     |          | 양식 다운로드 ) 엑셀 업로드      |
| · 성공,오듀 어무들<br>화이하니다  |              | 번호 🗸                        | 상태 🗸 | 주소                 | ~    | 면적                 | 팀 🗸 | 농가명      | 전화번호                  |
| 확인합니다.<br>(조太 이이려 미이려 |              | 1                           | 성공   | 충북 진천군 문백면 장월리 287 | 0    | 1669m²             | А   | 성실농장1    | 010-1234-1234         |
| (ㅜㅗ ㅗㅂㅋ, ㅂㅂㅋ<br>드)    |              | 2                           | 성공   | 충북 진천군 문백면 장월리 286 | 0    | 4028m <sup>2</sup> | А   | 성실농장2    | 010-1234-1234         |
| 8)                    |              | 3                           | 성공   | 충북 진천군 문백면 장월리 285 | 0    | 3169m²             | А   | 성실농장3    | 010-1234-1234         |
|                       |              | 4                           | 실패   |                    | 9    | 0m²                | В   | 성실농장4    | 010-1234-1234         |
| 실패한 데이터는 빨간           |              | 5                           | 성공   | 충북 진천군 문백면 장월리 283 | 0    | 1862m <sup>2</sup> | В   | 성실농장5    | 010-1234-1234         |
| 박스로 표기됩니다.            |              | 6                           | 실패   | 충분 진천군 문백면 장월리 283 | 9    | 0m²                | В   | 성실농장6    | 010-1234-1234         |
|                       |              | 7                           | 성공   | 충북 진천군 문백면 장월리 281 | 0    | 1910m <sup>2</sup> | С   | 성실농장7    | 010-1234-1234         |
|                       |              | 8                           | 성공   | 충북 진천군 문백면 장월리 280 | 0    | 2793m <sup>2</sup> | С   | 성실농장8    | 010-1234-1234         |
|                       |              | 9                           | 성공   | 충북 진천군 문백면 장월리 279 | 0    | 1907m <sup>2</sup> | с   | 성실농장9    | 010-1234-1234         |
|                       |              |                             |      |                    |      |                    |     | •        | <mark>삭제</mark> 등록 완료 |

| 9건 ( | 성공 7 / <mark>실패</mark> 2 | 2)   |                    |          |                    |     |       | 양식 다운로드 ) ( 엑셀 업로드 ) |
|------|--------------------------|------|--------------------|----------|--------------------|-----|-------|----------------------|
|      | 번호 🗸                     | 상태 🗸 | 주소                 | ~        | 면적                 | 팀 ~ | 농가명   | 전화번호                 |
|      | 1                        | 성공   | 충북 진천군 문백면 장월리 287 | 0        | 1669m²             | А   | 성실농장1 | 010-1234-1234        |
|      | 2                        | 성공   | 충북 진천군 문백면 장월리 286 | 0        | 4028m <sup>2</sup> | А   | 성실농장2 | 010-1234-1234        |
|      | 3                        | 성공   | 충북 진천군 문백면 장월리 285 | 9        | 3169m <sup>2</sup> | A   | 성실농장3 | 010-1234-1234        |
|      | 4                        | 실패   |                    | ۹ 🔘      | 🧲 버튼을 '            | 클릭합 |       | 010-1234-1234        |
|      | 5                        | 성공   | 충북 진천군 문백면 장월리 283 | ្ត្រាំ   | 1862m <sup>2</sup> |     |       | 010-1234-1234        |
|      | 6                        | 실패   | 충분 진천군 문백면 장월리 283 | 0        | 0m²                | В   | 성실농장6 | 010-1234-1234        |
|      | 7                        | 성공   | 충북 진천군 문백면 장월리 281 | <b>Q</b> | 1910m <sup>2</sup> | с   | 성실농장7 | 010-1234-1234        |
|      | 8                        | 성공   | 충북 진천군 문백면 장월리 280 | 0        | 2793m <sup>2</sup> | С   | 성실농장8 | 010-1234-1234        |
|      | 9                        | 성공   | 충북 진천군 문백면 장월리 279 | <b>Q</b> | 1907m <sup>2</sup> | с   | 성실농장9 | 010-1234-1234        |
|      |                          |      |                    |          |                    |     |       |                      |

| 9건 | (성공 7 / <mark>실패</mark> 2 | 2)   |                    |          |                    |     |       | (양식 다운로드) 예셸 업로드 |
|----|---------------------------|------|--------------------|----------|--------------------|-----|-------|------------------|
|    | 번호 🗸                      | 상태 🗸 | 주소                 | ¥        | 면적                 | 팀 🗸 | 농가명   | 전화번호             |
|    | 1                         | 성공   | 충북 진천군 문백면 장월리 287 | 0        | 1669m²             | A   | 성실농장1 | 010-1234-1234    |
|    | 2                         | 성공   | 충북 진천군 문백면 장월리 286 | 9        | 4028m <sup>2</sup> | А   | 성실농장2 | 010-1234-1234    |
|    | 3                         | 성공   | 충북 진천군 문백면 장월리 285 | 0        | 3169m <sup>2</sup> | А   | 성실농장3 | 010-1234-1234    |
|    | 4                         | 실패   | 스 조소를 인령해주세요       | 9        | 🧹 주소 입력            | 벽칸에 |       | 010-1234-1234    |
|    | 5                         | 성공   |                    | 9        | 정정할 격              | 주소를 | 입력    | 010-1234-1234    |
|    | 6                         | 실패   | 충분 진천군 문백면 장월리 283 | <b>Q</b> | 합니다.               |     |       | 010-1234-1234    |
|    | 7                         | 성공   | 충북 진천군 문백면 장월리 281 | 0        | 1910m <sup>2</sup> | С   | 성실농장7 | 010-1234-1234    |
|    | 8                         | 성공   | 충북 진천군 문백면 장월리 280 | 9        | 2793m <sup>2</sup> | С   | 성실농장8 | 010-1234-1234    |
|    | 9                         | 성공   | 충북 진천군 문백면 장월리 279 | 9        | 1907m <sup>2</sup> | С   | 성실농장9 | 010-1234-1234    |
|    |                           |      |                    |          |                    |     | •     | 식계 등록 완료         |

| 9건 | (성공 7 / <mark>실패 2</mark> | !)   |                    |   |                                        |     |       | 양식 다운로드 에셀 업로드 |
|----|---------------------------|------|--------------------|---|----------------------------------------|-----|-------|----------------|
|    | 번호 🗸                      | 상태 🗸 | 주소                 | ~ | 면적                                     | 팀 🗸 | 농가명   | 전화번호           |
|    | 1                         | 성공   | 충북 진천군 문백면 장월리 287 | 9 | 1669m²                                 | А   | 성실농장1 | 010-1234-1234  |
|    | 2                         | 성공   | 충북 진천군 문백면 장월리 286 | 9 | 4028m <sup>2</sup>                     | А   | 성실농장2 | 010-1234-1234  |
|    | 3                         | 성공   | 충북 진천군 문백면 장월리 285 | 9 | 3169m²                                 | А   | 성실농장3 | 010-1234-1234  |
|    | 4                         | 실패   | ·                  | 9 | 0m²                                    | В   | 성실농장4 | 010-1234-1234  |
|    | 5                         | 성공   | ★북 진천군 문백면 장월리 284 | 9 | ~ ~~~~~~~~~~~~~~~~~~~~~~~~~~~~~~~~~~~~ | 주소를 | 를 클릭  | 010-1234-1234  |
|    | 6                         | 실패   | 중분 친천군 문백면 장렬리 것 🎧 | 9 | 합니다.                                   | В   | 성실농장6 | 010-1234-1234  |
|    | 7                         | 성공   | 충북 진천군 문백면 장월리 281 | 9 | 1910m <sup>2</sup>                     | С   | 성실농장7 | 010-1234-1234  |
|    | 8                         | 성공   | 충북 진천군 문백면 장월리 280 | 9 | 2793m <sup>2</sup>                     | С   | 성실농장8 | 010-1234-1234  |
|    | 9                         | 성공   | 충북 진천군 문백면 장월리 279 | 9 | 1907m <sup>2</sup>                     | с   | 성실농장9 | 010-1234-1234  |

|                | $\leftarrow$ |                             |      |                    | 작업 필 | 지 등록               |     |        |                |
|----------------|--------------|-----------------------------|------|--------------------|------|--------------------|-----|--------|----------------|
|                | 상태별          | 성공 🥑 실패 (                   |      | 주소 검색              |      | Q 팀별 전체            | ~   | 농가명 검색 | Q              |
|                | 총 9건         | (성공 8 / <mark>실패 1</mark> ) |      |                    |      |                    |     |        | 양식 다운로드 에셀 업로드 |
|                |              | 번호 🗸                        | 상태 🗸 | 주소                 | ~    | 면적                 | 팀 🗸 | 농가명    | 전화번호           |
|                |              | 1                           | 성공   | 충북 진천군 문백면 장월리 287 | 9    | 1669m²             | А   | 성실농장1  | 010-1234-1234  |
|                |              | 2                           | 성공   | 충북 진천군 문백면 장월리 286 | 9    | 4028m <sup>2</sup> | А   | 성실농장2  | 010-1234-1234  |
|                |              | 3                           | 성공   | 충북 진천군 문백면 장월리 285 | 9    | 3169m <sup>2</sup> | А   | 성실농장3  | 010-1234-1234  |
|                |              | 4                           | 성공   | 충북 진천군 문백면 장월리 284 | 9    | 853m²              | В   | 성실농장4  | 010-1234-1234  |
|                |              | 5                           | 성공   | 충북 진천군 문백면 장월리 283 | 9    | 1862m²             | В   | 성실농장5  | 010-1234-1234  |
| 데이터 좌측 박스에 🛛 🖊 | ☑ (          | 6                           | 실패   | 충분 진천군 문백면 장월리 283 | 9    | 0m²                | В   | 성실농장6  | 010-1234-1234  |
| 체크를 선택합니다.     |              | ĥη ⁊                        | 성공   | 충북 진천군 문백면 장월리 281 | 9    | 1910m <sup>2</sup> | С   | 성실농장7  | 010-1234-1234  |
|                |              | 8                           | 성공   | 충북 진천군 문백면 장월리 280 | 9    | 2793m <sup>2</sup> | С   | 성실농장8  | 010-1234-1234  |
|                |              | 9                           | 성공   | 충북 진천군 문백면 장월리 279 | 9    | 1907m <sup>2</sup> | С   | 성실농장9  | 010-1234-1234  |
|                |              |                             |      |                    |      |                    |     |        | 식계 등록 안로       |

다음 페이지에 계속 🕨

| 2       번호 ×       상태 ×       주소       면적       팀 ×       동가명       전략번호         1       ····································                                                                                                    | ・         ・         ・         ・         ・         ・         ・         ・         ・         ・         ・         ・         ・         ・         ・         ・         ・         ・         ・         ・         ・         ・         ・         ・         ・         ・         ・         ・         ・         ・         ・         ・         ・         ・         ・         ・         ・         ・         ・         ・         ・         ・         ・         ・         ・         ・         ・         ・         ・         ・         ・         ・         ·<                                                                                                    | ·         ·         ·         ·         ·         ·         ·         ·         ·         ·         ·         ·         ·         ·         ·         ·         ·         ·         ·         ·         ·         ·         ·         ·         ·         ·         ·         ·         ·         ·         ·         ·         ·         ·         ·         ·         ·         ·         ·         ·         ·         ·         ·         ·         ·         ·         ·         ·         ·         ·         ·         ·         ·         ·         ·         ·         ·         ·         ·         ·         ·         ·         ·         ·         ·         ·         ·         ·         ·         ·         ·         ·         ·         ·         ·         ·         ·         ·         ·         ·         ·         ·         ·         ·         ·         ·         ·         ·         ·         ·         ·         ·         ·         ·         ·         ·         ·         ·         ·         ·         ·         ·         ·         ·         ·         ·         ·                                                                                                            | 9건 ( | 성공 8 / <mark>실패 1</mark> ) | )    |                    |   |                    |     |       | 양식 다운로드 에셀 업로드 |
|----------------------------------------------------------------------------------------------------|----------------------------------------------------------------------------------------------------|----------------------------------------------------------------------------------------------------|------|----------------------------|------|--------------------|---|--------------------|-----|-------|----------------|
| 1       43       소복 진천군 문백면 장월리 287       1669m <sup>2</sup> A       선실농장1       010-1234-1234         2       43       소북고       초북 진천군 문백면 장월리 286       4028m <sup>2</sup> A       선실농장2       010-1234-1234         3       소국       초북 진천군 문백면 장월리 286       3169m <sup>2</sup> A       선실농장3       010-1234-1234         4       43       소국       초북 진천군 문백면 장월리 284       3169m <sup>2</sup> A       소실농장3       010-1234-1234         4       43       소국       초북 진천군 문백면 장월리 284       853m <sup>2</sup> B       소실농장3       010-1234-1234         5       소국       초북 진천군 문백면 장월리 283       1862m <sup>2</sup> B       소실농장3       010-1234-1234         6       소국       소국       초북 진천군 문백면 장월리 283       0m <sup>2</sup> B       소실농장3       010-1234-1234         7       소국       소국       초북 진천군 문백면 장월리 283       0m <sup>2</sup> B       소실농장3       010-1234-1234         1       소국       소국       초북 진천군 문백면 장월리 283       1910m <sup>2</sup> C       소실농장3       010-1234-1234         1       소국       소국       초북 진천군 문백면 장월리 280       2793m <sup>2</sup> C       소실농장3       010-1234-1234         1       9       소국       초북 진천군 문백면 장월리 290       1907m <sup>2</sup>                                                                                                    | 1       A3       A4       A4                                                                                                    | 1       성공       초북 진천군 문백만 장월리 287 °       1669m²       A       정실동건       010-1234-1234         2       성공       초북 진천군 문백만 장월리 286 °       4028m²       A       정실동건       010-1234-1234         3       성공       초북 진천군 문백만 장월리 286 °       3169m²       A       정실동건       010-1234-1234         4       성공       초북 진천군 문백만 장월리 283 °       3169m²       A       성실동건       010-1234-1234         5       성공       초북 진천군 문백만 장월리 283 °       1662m²       B       정실동건       010-1234-1234         6       신뢰       초북 진천군 문백만 장월리 283 °       0m²       B       정실동건       010-1234-1234         7       성공       초북 진천군 문백만 장월리 283 °       0m²       B       정실동건       010-1234-1234         1       6       신뢰       초북 진천군 문백만 장월리 280 °       0m²       B       정실동건       010-1234-1234         1       7       성공       초북 진천군 문백만 장월리 280 °       2793m²       C       정실동건       010-1234-1234         1       9       성공       초북 진천군 문백만 장월리 290 °       1907m²       C       성실동건       010-1234-1234         1       9       성공       초북 진천군 문백만 장월리 290 °       1907m²       C       성실동건       010-1234-1234         <                                                                                                    |      | 번호 🗸                       | 상태 🗸 | 주소                 | ~ | 면적                 | 팀 🗸 | 농가명   | 전화번호           |
| 1       43       43       43       442832       010-1234-1234         1       3       43       43       54       54       54       54       54       54       53       68       4028m <sup>2</sup> A       442833       010-1234-1234         1       44       43       43       43       43       4010-1234-1234       653m <sup>2</sup> B       442834       010-1234-1234         1       44       43       43       43       43       43       43       43       43       43       43       43       43       43       43       43       43       44       44       44       44       44       44       44       44       44       44       44       44       44       44       44       44       44       44       44       44       44       44       44       44       44       44       44       44       44       44       44       44       44       44       44       44       44       44       44       44       44       44       44       44       44       44       44       44       44       44       44       44       44       44       44 <td>24034034028m²A404b32010-1234-12343403403403404b33010-1234-1234A404b33010-1234-123444343434343434010-1234-1234B404b33010-1234-1234443434343434343434010-1234-1234543434343434343434354343434343434343436434343434343434343743434343434343434364343434343434343437434343434343434343843434343434343434394343434343434343439434343434343434343943434343434343434394343434343434343439434343434343434343943434343434343<t< td=""><td>1       1       1       1       1       1       1       1       1       1       1       1       1       1       1       1       1       1       1       1       1       1       1       1       1       1       1       1       1       1       1       1       1       1       1       1       1       1       1       1       1       1       1       1       1       1       1       1       1       1       1       1       1       1       1       1       1       1       1       1       1       1       1       1       1       1       1       1       1       1       1       1       1       1       1       1       1       1       1       1       1       1       1       1       1       1       1       1       1       1       1       1       1       1       1       1       1       1       1       1       1       1       1       1       1       1       1       1       1       1       1       1       1       1       1       1       1       1       1</td><td></td><td>1</td><td>성공</td><td>충북 진천군 문백면 장월리 287</td><td>9</td><td>1669m²</td><td>А</td><td>성실농장1</td><td>010-1234-1234</td></t<></td> | 24034034028m²A404b32010-1234-12343403403403404b33010-1234-1234A404b33010-1234-123444343434343434010-1234-1234B404b33010-1234-1234443434343434343434010-1234-1234543434343434343434354343434343434343436434343434343434343743434343434343434364343434343434343437434343434343434343843434343434343434394343434343434343439434343434343434343943434343434343434394343434343434343439434343434343434343943434343434343 <t< td=""><td>1       1       1       1       1       1       1       1       1       1       1       1       1       1       1       1       1       1       1       1       1       1       1       1       1       1       1       1       1       1       1       1       1       1       1       1       1       1       1       1       1       1       1       1       1       1       1       1       1       1       1       1       1       1       1       1       1       1       1       1       1       1       1       1       1       1       1       1       1       1       1       1       1       1       1       1       1       1       1       1       1       1       1       1       1       1       1       1       1       1       1       1       1       1       1       1       1       1       1       1       1       1       1       1       1       1       1       1       1       1       1       1       1       1       1       1       1       1       1</td><td></td><td>1</td><td>성공</td><td>충북 진천군 문백면 장월리 287</td><td>9</td><td>1669m²</td><td>А</td><td>성실농장1</td><td>010-1234-1234</td></t<> | 1       1       1       1       1       1       1       1       1       1       1       1       1       1       1       1       1       1       1       1       1       1       1       1       1       1       1       1       1       1       1       1       1       1       1       1       1       1       1       1       1       1       1       1       1       1       1       1       1       1       1       1       1       1       1       1       1       1       1       1       1       1       1       1       1       1       1       1       1       1       1       1       1       1       1       1       1       1       1       1       1       1       1       1       1       1       1       1       1       1       1       1       1       1       1       1       1       1       1       1       1       1       1       1       1       1       1       1       1       1       1       1       1       1       1       1       1       1       1                                                                                                          |      | 1                          | 성공   | 충북 진천군 문백면 장월리 287 | 9 | 1669m²             | А   | 성실농장1 | 010-1234-1234  |
| 3       성공       충복 진천군 문백면 장월리 286       3169m <sup>2</sup> A       성실동장3       010-1234-1234         4       성공       충북 진천군 문백면 장월리 284       853m <sup>2</sup> B       성실동장4       010-1234-1234         5       성공       초북 진천군 문백면 장월리 283       1862m <sup>2</sup> B       성실동장5       010-1234-1234         6       실패       충북 진천군 문백면 장월리 283       0m <sup>2</sup> B       성실동장5       010-1234-1234         7       성공       충북 진천군 문백면 장월리 283       0m <sup>2</sup> 1910m <sup>2</sup> C       성실동장7       010-1234-1234         8       성공       소청국       초북 진천군 문백면 장월리 280       2793m <sup>2</sup> C       성실동장7       010-1234-1234         9       성공       초북 진천군 문백면 장월리 280       1907m <sup>2</sup> C       성실동장9       010-1234-1234                                                                                                    | 3       성공       춘북 진천군 문백면 장월리 286       3169m <sup>2</sup> A       선실동 33       010-1234-1234         4       신경       춘북 진천군 문백면 장월리 284       853m <sup>2</sup> B       선실동 34       010-1234-1234         5       신경       춘북 진천군 문백면 장월리 283       1862m <sup>2</sup> B       선실동 35       010-1234-1234         6       신뢰       춘북 진천군 문백면 장월리 283       0m <sup>2</sup> B       선실동 35       010-1234-1234         7       신경       춘북 진천군 문백면 장월리 283       0m <sup>2</sup> 1910m <sup>2</sup> C       선실동 37       010-1234-1234         1       138       신경       중북 진천군 문백면 장월리 280       2793m <sup>2</sup> C       선실동 38       010-1234-1234         1       188       신경       중북 진천군 문백면 장월리 280       2793m <sup>2</sup> C       선실동 38       010-1234-1234         1       188       신경       중북 진천군 문백면 장월리 280       1907m <sup>2</sup> C       선실동 38       010-1234-1234         1       1907m <sup>2</sup> 1907m <sup>2</sup> C       선실동 39       010-1234-1234       101-1234-1234                                                                                                    | 3       A3       A4       A43       A474       A474       A47                                                                                                    |      | 2                          | 성공   | 충북 진천군 문백면 장월리 286 | 9 | 4028m <sup>2</sup> | А   | 성실농장2 | 010-1234-1234  |
| 4       성공       충북 진천군 문백면 장월리 284       853m <sup>2</sup> B       성실동장4       010-1234-1234         5       성공       충북 진천군 문백면 장월리 283       1862m <sup>2</sup> B       성실동장5       010-1234-1234         6       실패       충분 진천군 문백면 장월리 283       0m <sup>2</sup> B       성실동장6       010-1234-1234         7       성공       충북 진천군 문백면 장월리 281       0m <sup>2</sup> B       성실동장6       010-1234-1234         8       성공       충북 진천군 문백면 장월리 281       1910m <sup>2</sup> C       성실동장7       010-1234-1234         9       성공       충북 진천군 문백면 장월리 280       2793m <sup>2</sup> C       성실동장9       010-1234-1234                                                                                                    | 4       성공       춘북 진천군 문백면 장월리 284 오       853m <sup>2</sup> B       선실농장4       010-1234-1234         5       성공       춘북 진천군 문백면 장월리 283 오       1862m <sup>2</sup> B       선실농장5       010-1234-1234         6       실패       춘북 진천군 문백면 장월리 283 오       0m <sup>2</sup> B       선실농장6       010-1234-1234         7       성공       출북 진천군 문백면 장월리 281 오       0m <sup>2</sup> B       선실농장7       010-1234-1234         8       성공       출북 진천군 문백면 장월리 281 오       1910m <sup>2</sup> C       선실농장7       010-1234-1234         9       성공       출북 진천군 문백면 장월리 280 오       2793m <sup>2</sup> C       성실농장8       010-1234-1234         9       성공       출북 진천군 문백면 장월리 279 오       1907m <sup>2</sup> C       성실농장9       010-1234-1234                                                                                                    | 14성공초록 진천군 문백면 장월리 284853m²B성실동장4010-1234-123415성공초록 진천군 문백면 장월리 2831862m²B성실동장5010-1234-1234164초록 진천군 문백면 장월리 2830m²B성실동장5010-1234-123417성공초록 진천군 문백면 장월리 2831910m²C성실동장7010-1234-12341843초록 진천군 문백면 장월리 2807793m²C성실동장5010-1234-12341943초록 진천군 문백면 장월리 2791907m²C성실동장5010-1234-1234                                                                                                    |      | 3                          | 성공   | 충북 진천군 문백면 장월리 285 | 9 | 3169m <sup>2</sup> | А   | 성실농장3 | 010-1234-1234  |
| 5       상공       춘북 진천군 문백면 장월리 283<       1862m <sup>2</sup> B       성실농장5       010-1234-1234         2       6       실패       춘분 진천군 문백면 장월리 283       0m <sup>2</sup> B       성실농장5       010-1234-1234         -       7       성공       춘북 진천군 문백면 장월리 281       0m <sup>2</sup> 1910m <sup>2</sup> C       성실농장5       010-1234-1234         -       8       성공       춘북 진천군 문백면 장월리 280       2793m <sup>2</sup> C       성실농장8       010-1234-1234         -       9       성공       춘북 진천군 문백면 장월리 279       1907m <sup>2</sup> C       성실농장9       010-1234-1234                                                                                                    | 5       성공       춘북 진천군 문백면 장월리 283 오       1862m <sup>2</sup> B       성실농장5       010-1234-1234         6       실패       춘분 진천군 문백면 장월리 283 오       0m <sup>2</sup> B       성실농장6       010-1234-1234         7       성공       춘북 진천군 문백면 장월리 280 오       1910m <sup>2</sup> C       성실농장7       010-1234-1234         8       성공       소청농 장       소청농 장       1910m <sup>2</sup> C       소성실농 장       010-1234-1234         9       성공       춘북 진천군 문백면 장월리 280 오       2793m <sup>2</sup> C       소성실농 장       010-1234-1234         9       성공       춘북 진천군 문백면 장월리 279 오       1907m <sup>2</sup> C       소성실농 장       010-1234-1234                                                                                                    | · 5       성공       초북 진천군 문백면 장월리 283 ·       ·       1862m <sup>2</sup> B       성실농장       010-1234-1234         · 6       ·       ·       초북 진천군 문백면 장월리 283 ·       ·       0m <sup>2</sup> B       성실농장       010-1234-1234         · 7       ·       ·       ·       ·       ·       ·       ·       ·       ·       ·       ·       ·       ·       ·       ·       ·       ·       ·       ·       ·       ·       ·       ·       ·       ·       ·       ·       ·       ·       ·       ·       ·       ·       ·       ·       ·       ·       ·       ·       ·       ·       ·       ·       ·       ·       ·       ·       ·       ·       ·       ·       ·       ·       ·       ·       ·       ·       ·       ·       ·       ·       ·       ·       ·       ·       ·       ·       ·       ·       ·       ·       ·       ·       ·       ·       ·       ·       ·       ·       ·       ·       ·       ·       ·       ·       ·       ·       ·       ·       ·       ·       ·       ·       · </td <td></td> <td>4</td> <td>성공</td> <td>충북 진천군 문백면 장월리 284</td> <td>9</td> <td>853m²</td> <td>В</td> <td>성실농장4</td> <td>010-1234-1234</td>                                                                                                    |      | 4                          | 성공   | 충북 진천군 문백면 장월리 284 | 9 | 853m²              | В   | 성실농장4 | 010-1234-1234  |
| 2       6       실패       충분 진천군 문백면 장월리 283       0m²       B       성실농장6       010-1234-1234         -       7       성공       충북 진천군 문백면 장월리 281       1910m²       C       성실농장7       010-1234-1234         -       8       성공       충북 진천군 문백면 장월리 280       2793m²       C       성실농장8       010-1234-1234         -       9       성공       충북 진천군 문백면 장월리 279       1907m²       C       성실농장9       010-1234-1234                                                                                                    | · · · · · · · · · · · · · · · · · · ·                                                                                                    | Image: Constraint of the state of the state of the |      | 5                          | 성공   | 충북 진천군 문백면 장월리 283 | 9 | 1862m <sup>2</sup> | В   | 성실농장5 | 010-1234-1234  |
| 기       성공       충북 진천군 문백면 장월리 281       1910m <sup>2</sup> C       성실농장7       010-1234-1234         8       성공       충북 진천군 문백면 장월리 280       2793m <sup>2</sup> C       성실농장8       010-1234-1234         9       성공       충북 진천군 문백면 장월리 279       1907m <sup>2</sup> C       성실농장9       010-1234-1234                                                                                                    | 기       성공       충북 진천군 문백면 장월리 281       1910m <sup>2</sup> C       성실농장7       010-1234-1234         8       성공       충북 진천군 문백면 장월리 280       2793m <sup>2</sup> C       성실농장8       010-1234-1234         9       성공       충북 진천군 문백면 장월리 279       1907m <sup>2</sup> C       성실농장9       010-1234-1234                                                                                                    | 기       성공       중복 진천군 문백면 장월리 281 오       1910m <sup>2</sup> C       성실농장7       010-1234-1234         1       8       성공       중복 진천군 문백면 장월리 280 오       2793m <sup>2</sup> C       성실농장3       010-1234-1234         1       9       성공       충북 진천군 문백면 장월리 279 오       1907m <sup>2</sup> C       성실농장9       010-1234-1234                                                                                                    |      | 6                          | 실패   | 충분 진천군 문백면 장월리 283 | 9 | 0m²                | В   | 성실농장6 | 010-1234-1234  |
| 8         성공         충북 진천군 문백면 장월리 280         2793m <sup>2</sup> C         성실농장8         010-1234-1234           9         성공         충북 진천군 문백면 장월리 279         1907m <sup>2</sup> C         성실농장9         010-1234-1234                                                                                                    | 8         성공         충북 진천군 문백면 장월리 280< 오 2793m <sup>2</sup> C         성실농장8         010-1234-1234           9         성공         충북 진천군 문백면 장월리 279< 오                                                                                                    | 8         성공         충복 진천군 문백면 장월리 280 오         2793m <sup>2</sup> C         성실농장용         010-1234-1234           9         성공         충복 진천군 문백면 장월리 279 오         1907m <sup>2</sup> C         성실농장용         010-1234-1234                                                                                                    |      | 7                          | 성공   | 충북 진천군 문백면 장월리 281 | 9 | 1910m <sup>2</sup> | с   | 성실농장7 | 010-1234-1234  |
| □ 9 성공 충북 진천군 문백면 장월리 279 ♀ 1907m <sup>2</sup> C 성실농장9 010-1234-1234                                                                                                    | □ 9 성공 충북 진천군 문백면 장월리 279 ♥ 1907m <sup>2</sup> C 성실농장9 010-1234-1234                                                                                                    | □ 9 성공 충북 진천군 문백면 장월리 279 ♥ 1907m <sup>2</sup> C 성실농장9 010-1234-1234                                                                                                    |      | 8                          | 성공   | 충북 진천군 문백면 장월리 280 | 9 | 2793m <sup>2</sup> | С   | 성실농장8 | 010-1234-1234  |
|                                                                                                    |                                                                                                    |                                                                                                    |      | 9                          | 성공   | 충북 진천군 문백면 장월리 279 | 9 | 1907m <sup>2</sup> | С   | 성실농장9 | 010-1234-1234  |
|                                                                                                    |                                                                                                    |                                                                                                    |      |                            |      |                    |   |                    |     |       |                |
|                                                                                                    |                                                                                                    | 삭제를 클릭합니다. 🥂 🧖 🗖 🛤 🔤                                                                                                    |      |                            |      |                    | 식 | 제를 클릭 <u>합니</u>    | 니다  |       | 삭제 💦 등록 완료     |

| $\leftarrow$ |              |      |                    | 작업 필지 | 지등록                |     |        |                |
|--------------|--------------|------|--------------------|-------|--------------------|-----|--------|----------------|
| 상태별          | 성공 🥑 실패      | 9    | 주소 검색              |       | Q 팀별 전체            | ~   | 농가명 검색 | Q              |
| 총 8건         | (성공 8 / 실패 0 | ))   |                    |       |                    |     |        | 양식 다운로드 에셀 업로드 |
|              | 번호 🗸         | 상태 🗸 | 주소                 | ~     | 면적                 | 팀 🗸 | 농가명    | 전화번호           |
|              | 1            | 성공   | 충북 진천군 문백면 장월리 287 | 0     | 1669m²             | А   | 성실농장1  | 010-1234-1234  |
|              | 2            | 성공   | 충북 진천군 문백면 장월리 286 | 0     | 4028m <sup>2</sup> | А   | 성실농장2  | 010-1234-1234  |
|              | 3            | 성공   | 충북 진천군 문백면 장월리 285 | 0     | 3169m²             | А   | 성실농장3  | 010-1234-1234  |
|              | 4            | 성공   | 충북 진천군 문백면 장월리 284 | 9     | 853m²              | В   | 성실농장4  | 010-1234-1234  |
|              | 5            | 성공   | 충북 진천군 문백면 장월리 283 | 0     | 1862m²             | В   | 성실농장5  | 010-1234-1234  |
|              | 7            | 성공   | 충북 진천군 문백면 장월리 281 | 0     | 1910m <sup>2</sup> | С   | 성실농장7  | 010-1234-1234  |
|              | 8            | 성공   | 충북 진천군 문백면 장월리 280 | 0     | 2793m <sup>2</sup> | С   | 성실농장8  | 010-1234-1234  |
|              | 9            | 성공   | 충북 진천군 문백면 장월리 279 | 0     | 1907m <sup>2</sup> | С   | 성실농장9  | 010-1234-1234  |

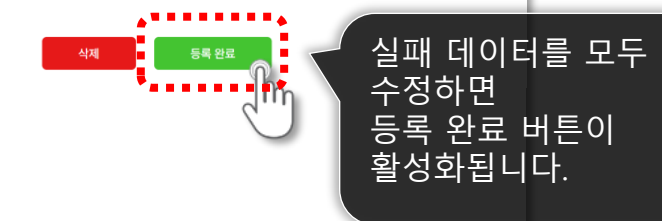

데이터 등록 완료

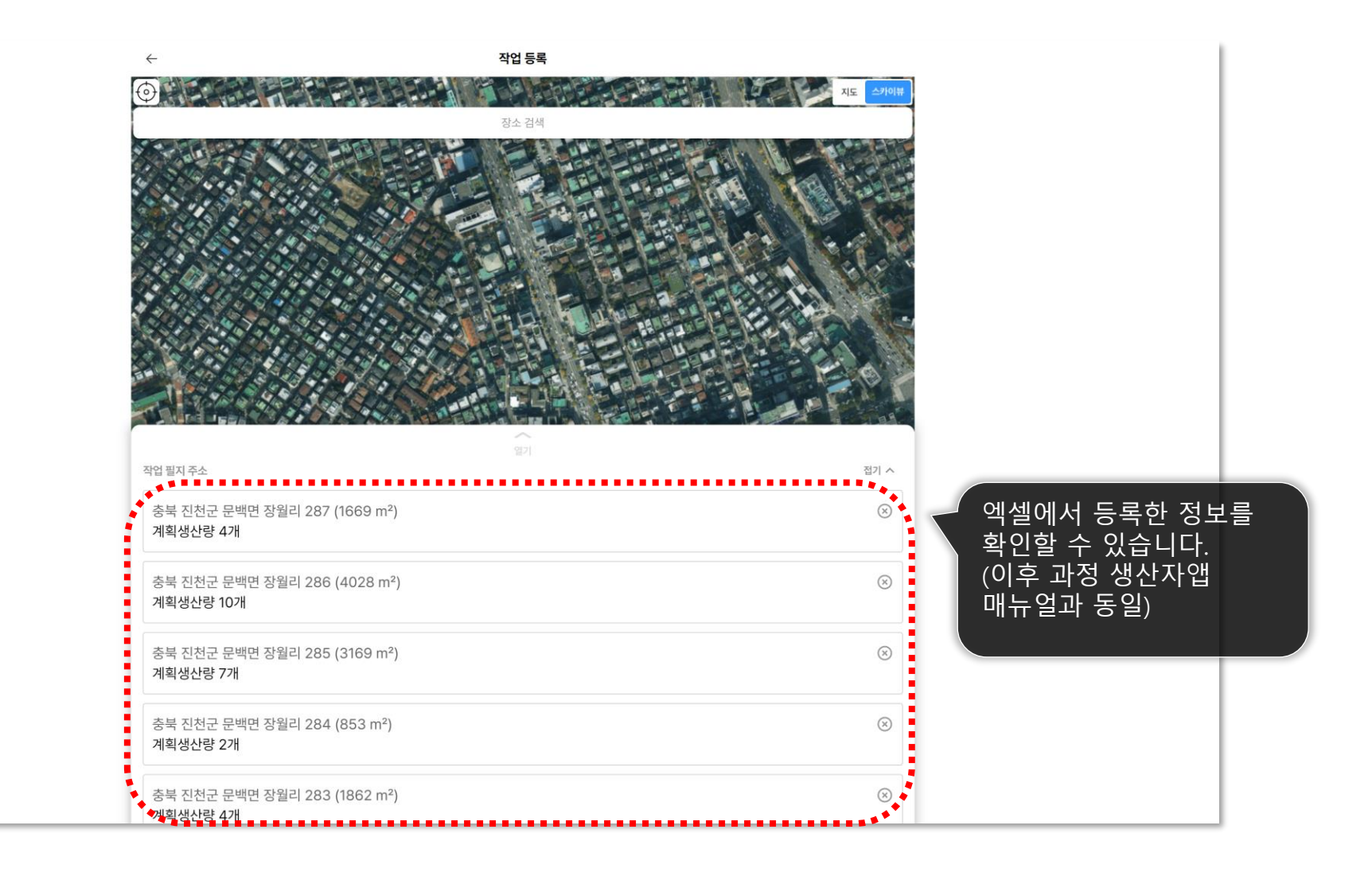

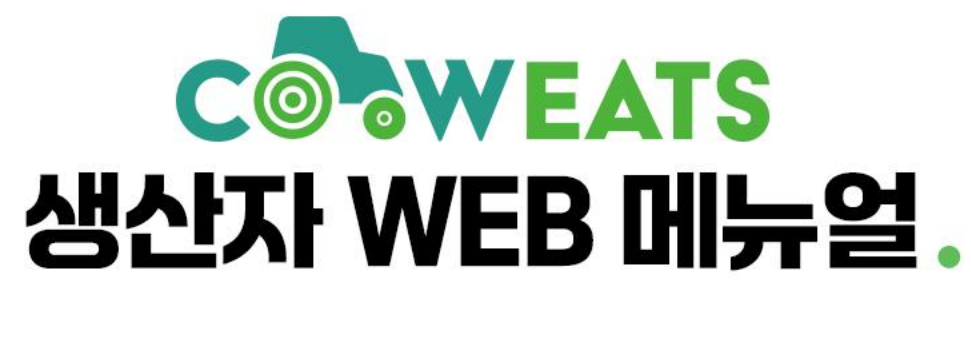

## 감사합니다!

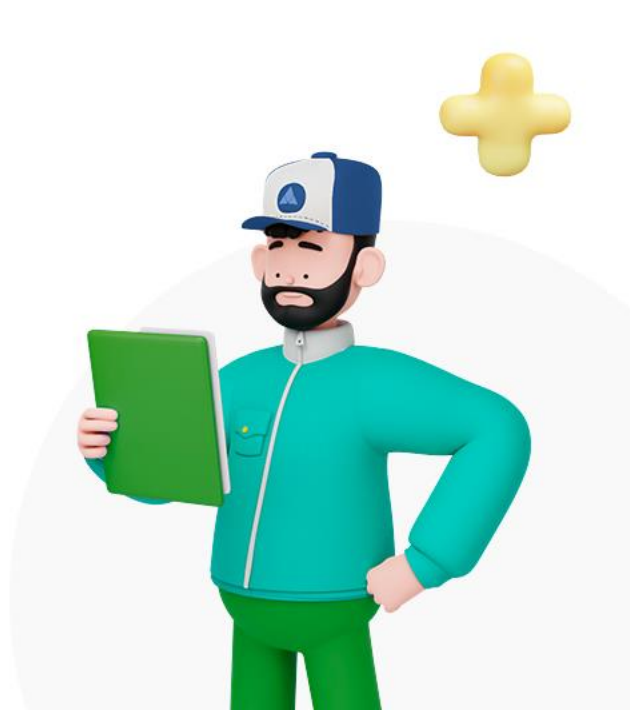